# INTERNET OF THINGS SIMULATION USING CISCO PACKET TRACER

A Thesis Submitted to the Graduate School of Engineering and Sciences of İzmir Institute of Technology in Partial Fulfillment of the Requirements for the Degree of

# **MASTER OF SCIENCE**

**In Computer Engineering** 

by

### **David THERA**

June 2020 İZMİR

# ACKNOWLEDGEMENTS

I would like to thank my thesis supervisor, Prof. Dr. Yusuf Murat ERTEN at Bakircay University, and Assoc. Prof. Tolga AYAV for valuable discussions and comments, as well as constructive feedback and suggestions throughout this thesis. Without their guidance and assistance, this thesis would not have come to fruition. I would like to express my sincere gratitude to the Turkish government through the Presidency for Turks Abroad and Related Communities for the scholarship of funding my studies and my stay in Turkey.

I would also like to thank my friends and family that provided me encouragement and support throughout this period.

# ABSTRACT

# INTERNET OF THINGS SIMULATION USING CISCO PACKET TRACER

Nowadays, the term IoT (internet of things) have become extremely important in our life. This technology is used in many fields such as education, health, industries, agriculture and infrastructures. In order to learn and understand how this technology works, many practical learning tools are used.

The aim of the thesis is to introduce a iot simulation tool, where student can simulate or build and manage the systems for better understanding of the philosophy behind iot networks.

The tool used is Cisco packet tracer which is a software developed by Cisco that is used to create and simulate a virtual network, basically a wireless network, without the need for any network hardware.

The tool is free of charge, and suitable to work with almost all the operating systems. Cisco packet tracer allows users to have a practical networking technology knowledge.

In this thesis, "Cisco packet tracer" is used to design an internet-based home automation system or smart home.

# ÖZET

# CİSCO PAKET İZLEYCİ KULLANARAK NESNELERİN İNTERNETİ SİMÜLASYONU

Günümüzde IoT (nesnelerin interneti) terimi hayatımızda son derece önemli hale geldi. Bu teknoloji eğitim, sağlık, sanayi, tarım ve altyapı gibi birçok alanda kullanılmaktadır. Bu teknolojinin nasıl çalıştığını öğrenmek ve anlamak için birçok pratik öğrenme aracı kullanılır.

Tezin amacı, iot ağlarının arkasındaki felsefeyi daha iyi anlamak için öğrencilerin sistemleri simüle edebileceği veya oluşturabileceği ve yönetebileceği bir iot simülasyon aracı sunmaktır.

Bu çalışmada kullanılan araç; herhangi bir ağ donanımına ihtiyaç duymadan kablosuz sanal bir ağ oluşturmak ve simüle etmek için kullanılan Cisco tarafından geliştirilen bir yazılım olan, Cisco paket izleyicisidir.

Araç ücretsizdir ve hemen hemen tüm işletim sistemleriyle çalışmaya uygundur. Cisco paket izleyici, kullanıcıların pratik bir ağ teknolojisi bilgisine sahip olmalarını sağlar.

Bu tezde "Cisco paket izleyici", internet tabanlı bir ev otomasyon sistemi veya akıllı ev tasarlamak için kullanılmaktadır.

# TABLE OF CONTENTS

| LIST OF FIGURES     | vii                                   |  |  |
|---------------------|---------------------------------------|--|--|
| LIST OF TABLE       | viii                                  |  |  |
| ABBREVIATIONS       | ix                                    |  |  |
| CHAPTER 1. INTRODU  | ICTION                                |  |  |
| 1.1. Introdu        | ction1                                |  |  |
| 1.2. IoT de         | Finition2                             |  |  |
| 1.3. History        | and Evolution of IoT:                 |  |  |
| 1.4. IoT (In        | ternet of Things) Applications:4      |  |  |
| CHAPTER 2. CISCO PA | CKET TRACER                           |  |  |
| 2.1. Cisco l        | Packet Tracer Overview6               |  |  |
| 2.2. Packet         | tracer Workspaces:7                   |  |  |
| 2.3. Packet         | tracer Mode                           |  |  |
| 2.4. Cisco d        | levices configuration methods         |  |  |
| 2.5. Cisco J        | backet tracer supported protocols:    |  |  |
| 2.6. Cisco J        | backet tracer and Internet of Things: |  |  |
| CHAPTER 3. SMART H  | OME IMPLEMENTATION                    |  |  |
| 3.1. Smart          | nome overview12                       |  |  |
| 3.2. Smart          | nome implementation                   |  |  |
| 3.2.1. Met          | hodology of the design:15             |  |  |
| 3.2.2. Alg          | orithm and Flow diagram15             |  |  |
| 3.2.3. Dev          | vices configuration17                 |  |  |
| 3.2.4. Res          | ult of implementation:                |  |  |
| CHAPTER 4. CONCLUS  | CHAPTER 4. CONCLUSION                 |  |  |
| 4.1. Conclusi       | on:                                   |  |  |

| 4.2. Future Research |  |
|----------------------|--|
| REFERENCE            |  |
| APPENDIX A           |  |

# LIST OF FIGURES

| Figure                                                     | <u>Page</u> |
|------------------------------------------------------------|-------------|
| Figure 1.1. Iot Applications                               | 5           |
| Figure 2.1. Cisco Packet Tracer Interface                  | 6           |
| Figure 2.2. Physical View of Isp Router                    | 7           |
| Figure 2.3. Cisco Packet Tracer Command Line Interface Tab | 9           |
| Figure 2.4. Cisco Packet Tracer Config Tab                 | 9           |
| Figure 3.1. Cisco Packet Tracer Smart devices              | 11          |
| Figure 3.2. Smart home Application                         | 13          |
| Figure 3.3. Methodology of the Design                      | 15          |
| Figure 3.4. Flow Diagram                                   | 16          |
| Figure 3.5. Smart home with Cisco Packet Tracer            | 17          |
| Figure 3.6. Home Gateway                                   | 18          |
| Figure 3.7. Smart Ligth Connected to the Home Gateway      | 19          |
| Figure 3.8. Physical View Of ISP Router                    | 20          |
| Figure 3.9. Ip Address assignment for Iot Server           | 22          |
| Figure 3.10. Connecting Iot Devices to Iot Server          | 22          |
| Figure 3.11. Domain Name Configuration                     | 23          |
| Figure 3.12. IP Address Assignment for DNS Server          | 23          |
| Figure 3.13. WAN Configuration                             | 24          |
| Figure 3.14. Central Office Server                         | 25          |
| Figure 3.15. Old Car Specificaions                         |             |
| Figure 3.16. Smart Car Specifications                      | 26          |
| Figure 3.17. Smart Phone Physical View                     | 27          |
| Figure 3.18. Smart Phone Connection to the Cell Tower      | 28          |
| Figure 3.19. Registration Server login                     | 29          |
| Figure 3.20. IOT Devices Status                            | 29          |

# LIST OF TABLE

| Table                                                | <b>Page</b> |
|------------------------------------------------------|-------------|
| Table 1.1. Cisco Prediction of Connected Devices     |             |
| Table 2.1. Protocol Supported by Cisco Packet Tracer |             |
| Table 3.1. Devices Used for the Simulation           |             |

# **ABBREVIATIONS**

| 3GPP    | 3rd Generation Partnership Project            |  |  |
|---------|-----------------------------------------------|--|--|
| API     | Application Programming Interface             |  |  |
| APN     | Access Point Name                             |  |  |
| ARPANET | Advanced Research Project Agency Network      |  |  |
| CLI     | Command Line Interface                        |  |  |
| DHCP    | Dynamic Host Configuration Protocol           |  |  |
| DNS     | Domain Name System                            |  |  |
| GUI     | Graphical User Interface                      |  |  |
| IaaS    | Infrastructure as a Service                   |  |  |
| IoE     | Internet of Everything                        |  |  |
| IoT     | Internet of Things                            |  |  |
| ISP     | Internet Service Provider                     |  |  |
| LAN     | Local Area Network                            |  |  |
| NetAcad | Cisco Networking Academy                      |  |  |
| RFID    | Radio Frequency Identification                |  |  |
| RIP     | Routing Information Protocol                  |  |  |
| SaaS    | Software as a Service                         |  |  |
| POP3    | Post Office Protocol version 3                |  |  |
| Telnet  | TELecommunications NETwork                    |  |  |
| SSH     | Secure Socket Shell                           |  |  |
| DSL     | Digital Subscriber Line                       |  |  |
| FTP     | File Transfer Protocol                        |  |  |
| SMTP    | Simple Mail Transfer Protocol                 |  |  |
| HTTP    | Hypertext Transfer Protocol                   |  |  |
| TFTP    | Trivial File Transfer Protocol                |  |  |
| AAA     | Authentication, Authorization, and Accounting |  |  |
| NTP     | Network Time Protocol                         |  |  |
| SNMP    | Simple Network Management Protocol            |  |  |
| VOIP    | Voice-Over-IP                                 |  |  |
| SCCP    | Signaling Connection Control Part             |  |  |

| ISR    | International Standard Recording                |  |  |
|--------|-------------------------------------------------|--|--|
| ТСР    | Transmission Control Protocol                   |  |  |
| UDP    | User Datagram Protocol                          |  |  |
| BGP    | Border Gateway Protocol(TCP/IP)                 |  |  |
| ICMP   | Internet Control Message Protocol               |  |  |
| IP     | Internet Protocol                               |  |  |
| ARP    | Address Resolution Protocol                     |  |  |
| NAT    | Network address translation                     |  |  |
| GRE    | Generic Routing Encapsulation                   |  |  |
| IPSec  | IP Security                                     |  |  |
| VPN    | Virtual Private Network                         |  |  |
| HDLC   | High-level Data Link Control                    |  |  |
| PPP    | Point to Point Protocol                         |  |  |
| STP    | Spanning-Tree Protocol                          |  |  |
| PPPoE  | PPP Over Ethernet                               |  |  |
| DTP    | Data Transfer Process                           |  |  |
| VTP    | VLAN Trunking Protocol                          |  |  |
| QoS    | Quality Of Service                              |  |  |
| CDP    | CRL Distribution Point [Microsoft               |  |  |
| WEP    | Wired Equivalent Privacy                        |  |  |
| SLARP  | Serial Line Address Resolution Protocol         |  |  |
| WAN    | Wide-Area Network                               |  |  |
| WAP    | Wireless Access Protocol                        |  |  |
| TCP/IP | Transmission Control Protocol/Internet Protocol |  |  |
| EAP    | Extensible Authentication Protocol [Microsoft]  |  |  |
| РКТ    | Packet Tracer file extension                    |  |  |
| PSK    | Phase Shift Keying                              |  |  |
| SSID   | Service set identifier                          |  |  |

# **CHAPTER 1**

### **INTRODUCTION**

#### 1.1. Introduction

Computer networks are considered to be very complex and difficult to implement and operate. Moreover, with IoT (internet of things) technology, where we connect any sort of devices on internet such as refrigerator, air conditioner, fan etc. this complexity becomes even higher. Many documents show that there are actually 13 billion IoT (internet of things) devices connected to the internet, and that there is a possibility that this number will go up to 30 billion in the next three years. [1]

This complexity of the network will give students some though time for learning and understanding how this technology work. Therefore, it is very important to provide a network learning and practical tools, where student can simulate or build and manage the systems for better understanding of the philosophy behind networks. [2]

Network simulation tools are used for testing how the network will work before being physically installed. There are many tools for network simulation: NS-2, TOSSIM, OMNeT++, J-Sim, Avrora, and the common one Cisco Packet Tracer. [9]

Cisco packet tracer is a powerful software created by Cisco Company for simulating virtual networks, especially wireless networks. Cisco packet tracer gives an environment where devices look what they do in reality, and this is very important for users especially students. They can monitor and interact with different wireless and IoT devices in virtual environment before working in real time. [3]

Working with simulation tools to learn how networks work give us both time and materials advantages and help decreasing the costs in education.

This thesis is organized as follows: the first part of the thesis is the introduction, the second part is focused on cisco packet tracer simulation tools, the third part of the thesis is about the implementation of smart home with cisco packet tracer, and the last part is conclusion and future research

#### 1.2. IoT definition

Internet of things or internet of everything refer to the idea of thing (object), that are readable, recognizable, locatable, addressable through information sensing devices (sensor) and controllable via internet.

Things are physical objects with unique identifiers that are able to transfer data over the network. Examples of physical objects include vehicles, smart phones, home appliances, toys, cameras, medical instruments and industrial systems, animals, people, buildings, etc. [4]

Internet of Things is a new revolutionary and advanced technology where any object becomes smart object, and where they can communicate information about themselves without human intervention. The Internet of Things is expected to make a huge change in our lives; it will help us to perform our tasks and duties in a better way.

#### **1.3.** History and Evolution of IoT:

The very first idea of IoT started with Coca Cola vending machines in 1980s at the Carnegie Melon University, students from the department of computer science install micro- switches into the machine to see if the cooling devices was keeping the drinks cold enough and if there were available coke cans in the machine via internet. This first invention encourage further studies on interconnected machines. Later in 1990s, with a TCP/IP protocol John Romkey connected a toaster to the internet for the first time. [5]

In 1991 at Cambridge University, Scientist developed a system to check to amount of coffee available in the coffee machine. The idea was to use the webcam to take picture of the coffee pot three time a minute and send to local computer located in their lab so everyone could see the amount of coffee. [5]

In 1991, Kevin Ashton introduce the concept of the internet of things (IoT) in a presentation paper for Procter & Gamble. In the presentation, he explained the internet of things as a technology that connected devices Using RFID (radio frequency and identification) technology. [5]

In 2008, scientists from 23 countries were regrouped in Switzerland at the first international conference on the internet of things, to discuss about the RFID, short- range wireless communications and sensor networks.

2010 was the true birth of the internet of things according to cisco because of the number of the interconnected devices. They also said that the number of interconnected devices passed the number of people on earth. [5]

In 2015, the number of connected devices has significantly exceed the number of people. We can see in the figure above that in the present year (2020) they are 50 billion and the world population is 7.6 billion people. This show that the number of connected devices are six times more the number of human.

It is expected that in the future, all things will be able to connect to each other. Things not including just electronic devices but also books, shoes, foods, water etc. [5]

Table 1.1. Cisco Prediction of Connected Devices

(source: Cisco- the internet of things. How the nest evolution of the internet is changing everythings)

| World<br>population            | 6.3 billion | 6.8 billion         | 7.2 billion | 7.6 billion |
|--------------------------------|-------------|---------------------|-------------|-------------|
| Connected<br>devices           | 500 million | 12.5 billion        | 25 billion  | 50 billion  |
| Devices<br>per person          | 0.08        | 1.84                | 3.47        | 6.58        |
|                                | 2003        | 2010                | 2015        | 2020        |
| More connected devices than pe |             | devices than people | )           |             |

Connected devices by 2020

Cisco IBSG, April 2011

#### 1.4. IoT (Internet of Things) Applications:

Internet of things is the technology that will make a big impact in our life. This technology is utilizing in many sector for instance agriculture, energy healthcare, transports, and many more.

In this section, I will describe some of the real world applications of internet of things.

#### **Industrial Internet of Things (IIoT):**

Internet of things is used in the industry field to improve the productivity and performance. For example, the internet of things devices can be used to monitor and control the process of the factory and for maintenance; it can be used to detect corrosion inside a refinery pipe, or to predict about the malfunctions of some equipment in order to provide maintenance services before it get too late. The use of internet of things in the industries will help variety of industries including manufacturing, food industries, automotive industries, etc. to get work done easily. [6]

#### Internet of Medical Things (IoMT):

The medical sector will be the one to benefit the internet of things technology the most. Internet of things in healthcare give the possibility to the doctors possible to control patient conditions anywhere anytime over network in order to provide monitoring, analysis and remote configurations through smart devices such as heart monitors and pace makers. Many others internet of things devices can be used to control our health such as fitness trackers and smart watches etc. [6]

#### **Smart Cities:**

Smart cities refer to a city where internet of things devices are used to control and monitor the transportations and infrastructures in the city. Internet of things devices can also be used in smart city to control others sectors or activities in the cities rather than transportations or infrastructures such as controlling the quality of the water, or analyzing and monitoring the energy system, and many more. [6,]

#### **Smart Homes:**

Smart home refer to a home equipped with smart appliances, fridge, air conditions, light, camera, fan, smart thermostats, door locks etc. that can be remotely control and manage

through internet using smart phone or computer. The possibility to manage to manage the home equipment from distance offer homeowner security, comfort and convenience. Smart home help saving energy and avoids some accidents, homeowner can remotely monitor the camera, home alarm system, and detection system to check if there is any violations for security reason. [6, 7]

#### Smart Cars:

Smart car is a system where all the functionalities of the car can be remotely control by a computer or a smart smartphone with the use of different sensors. With This particular internet of things application, we can check the car oil level, radiator water, and even being capable to drive the car from distance. [7]

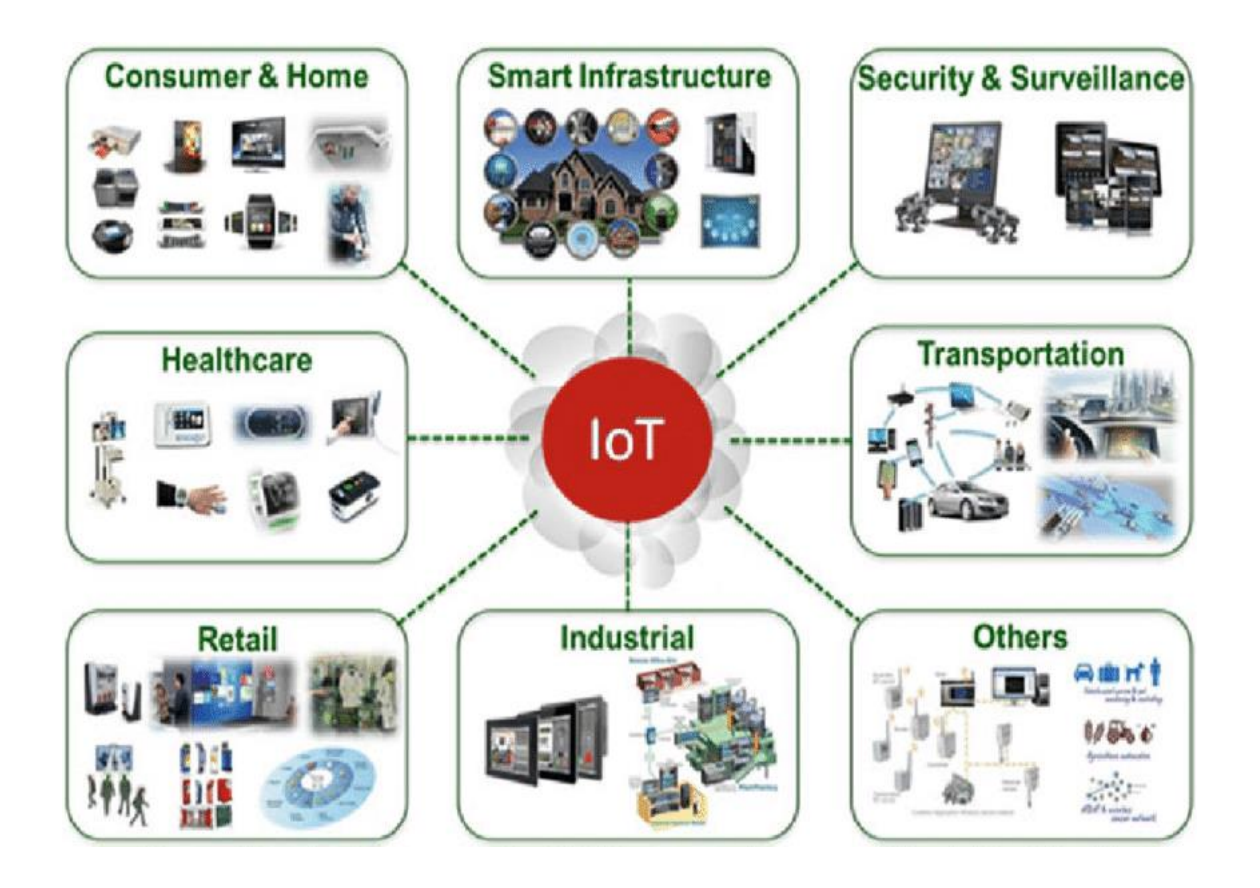

Figure 1.1. Iot Applications

(Source: researchgate.net)

# **CHAPTER 2**

# CISCO PACKET TRACER

# 2.1. Cisco Packet Tracer Overview

Cisco packet tracer is a powerful virtual network simulation tool used to learn and understand different concept in computer networks. The tool is developed by Cisco in order to allow students or user to get practical networking technology knowledge.

Cisco packet tracer provide user / student to design and simulate a network by using virtual devices such as hub, router, switches etc. In cisco packet tracer, the simulation works without having any physical network. [2,3]

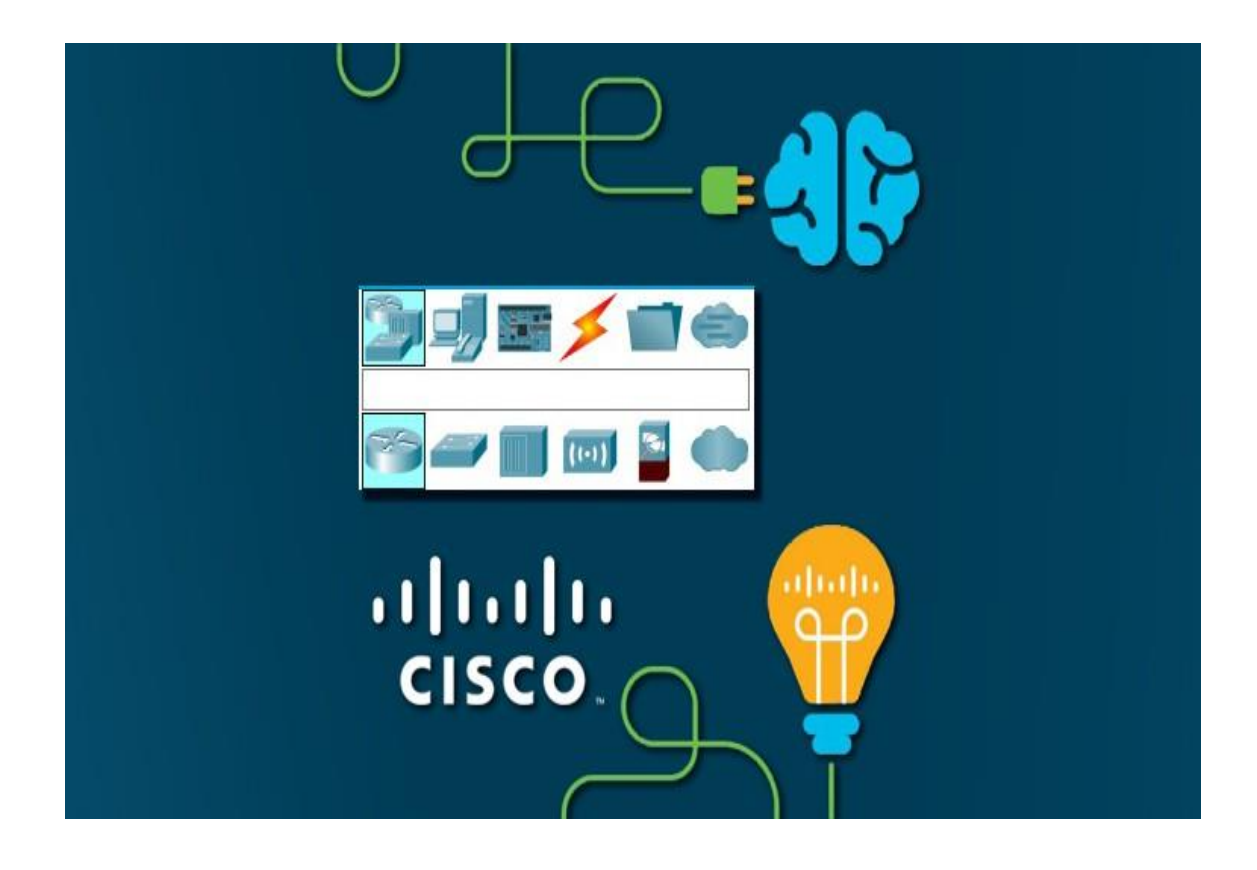

Figure 2.1. Cisco Packet Tracer Interface

#### 2.2. Packet tracer Workspaces:

Cisco packet has two Workspaces: one is Physical and the other one logical. The logical view allow user to place and connect virtual network devices while the physical view gives a graphical representation of the virtual network devices.

In the physical view of the devices, we can add additional modules to an available slot in the devices as we can see in the Figure 2.2. bellow.

The good thing about this particular simulation tool is that it provide an environment where devices resemble to devices in the real world. This is very important because it give user the possibility to be familiar with devices before working with the real equipment. [3]

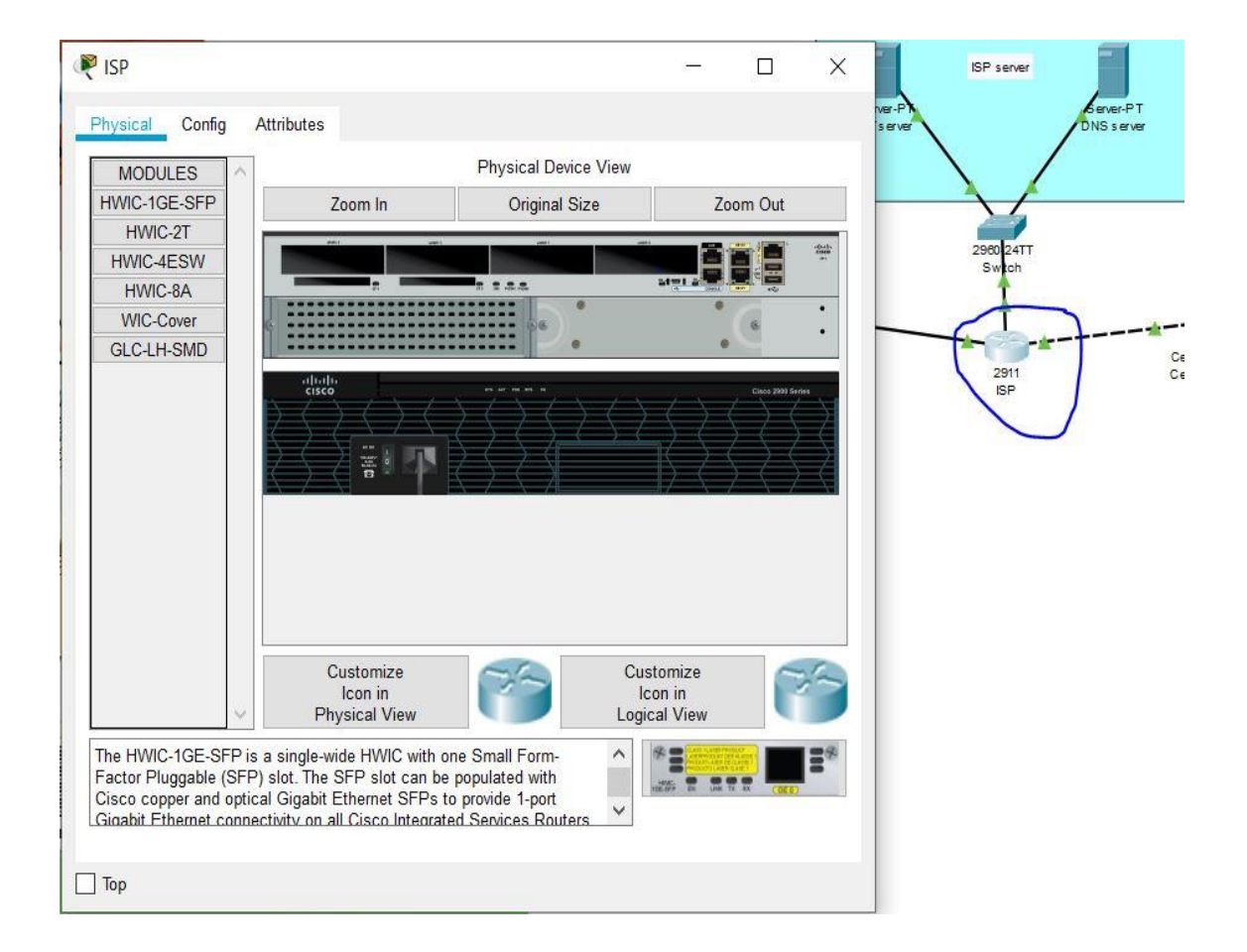

Figure 2.2. Physical View of ISP Router

#### 2.3. Packet tracer Mode

The tool also provide two mode, which are real time mode, and simulation mode.

In the real time, students/ user can have a clear vison of how the devices behaves. In this mode, devices behave as real devices.

In the other hand, the simulation mode help students / user to understand the fundamental concept behind the network operations. This mode permit user to see and control time intervals, and to visualize the propagation of data across a network. [3]

#### 2.4. Cisco devices configuration methods

Cisco packet tracer allow us to configure devices using two options: config tab or CLI tab (command line interface).

With command line interface, we configure devices using cisco command line. The advantage of using the command line interface is that, the commands we use to configure devices virtually are the same command we use with the real devices. [8]

The Figure 2.3 below represents a router configuration using a Command line interface (CLI).

The config tab did not required any cisco commands knowledge. Configuration with config tab is done through a graphical interface. This configuration method can be use in the situation where user does not have enough time and want to configure devices quickly. This technique can help us saving time during configuration. [8]

The Figure 2.4 represent a router configuration with Config Tab.

| hysical Config CLI                        |            |
|-------------------------------------------|------------|
| IOS Command Line Interf                   | ace        |
|                                           | *          |
| Router>en                                 |            |
| Router#show running-config                |            |
| Building configuration                    |            |
| Current configuration : 475 bytes         |            |
| I                                         |            |
| version 12.4                              |            |
| no service timestamps log datetime msec   |            |
| no service timestamps debug datetime msec |            |
| no service password-encryption            |            |
| 1                                         |            |
| hostname Router                           |            |
| 1                                         |            |
| 1                                         |            |
| 1                                         |            |
| 1                                         | -          |
| 1                                         | -          |
| !<br>grunto isskup policy 1               |            |
| I ISBAND POILCY I                         |            |
| -<br>I                                    |            |
| 1                                         | -          |
|                                           |            |
|                                           | Copy Paste |

Figure 2.3. Cisco Packet Tracer Command Line Interface Tab

| Invital Comig    |                                               |   |
|------------------|-----------------------------------------------|---|
| GLOBAL           | VLAN Configuration                            |   |
| ROUTING          | VLAN Number                                   | 8 |
| Static           | VEAN NUMBER                                   |   |
| RIP              | VLAN Name                                     |   |
| SWITCHING        | Add                                           |   |
| VLAN Database    |                                               |   |
| INTERFACE        | VLAN No VLAN Name                             |   |
| FastEthernet0/0  | 1 default                                     |   |
| FastEthernet0/1  | 1002 fddi-default                             |   |
|                  | 1003 token-ring-default                       |   |
|                  | 1004 fddinet-default                          |   |
|                  | 1005 trnet-default                            |   |
|                  |                                               |   |
|                  |                                               |   |
|                  |                                               |   |
| 3                |                                               |   |
|                  |                                               |   |
| Equivalent IOS   | Commands                                      |   |
| as VLAN database | mode is being deprecated. Please consult user | * |
| documentation fo | r configuring VTP/VLAN in config mode.        | - |
| -                |                                               |   |

Figure 2.4. Cisco Packet Tracer Config Tab

### 2.5. Cisco packet tracer supported protocols:

Cisco packet tracer support different protocols. The table below show the lists of protocols supported by packet tracer. [3,8]

| Layer       | Protocols                                                          |
|-------------|--------------------------------------------------------------------|
| Application | FTP,SMTP, POP3, HTTP, TFTP, Telnet, SSH, DNS, DHCP, NTP,           |
|             | SNMP,AAA, ISR VOIP, SCCP config and calls ISR command              |
|             | support, Call Manager Express                                      |
| Transport   | TCP and UDP, TCP Nagle Algorithm & IP Fragmentation, RTP           |
| Network     | BGP, IPv4, ICMP, ARP, IPv6, ICMPv6, IPSec, RIPv1/v2/ng, Multi-     |
|             | Area OSPF, EIGRP, Static Routing, Route Redistribution, Multilayer |
|             | Switching, L3 QoS, NAT, CBAL, Zone-based policy firewall and       |
|             | Intrusion Protection System on the ISR, GRE VPN, IPSec VPN         |
| Network     | Interface Ethernet (802.3), 802.11, HDLC, Frame Relay, PPP,        |
| Access/     | PPPoE, STP, RSTP, VTP, DTP, CDP, 802.1q, PAgP, L2 QoS,             |
| Interface   | SLARP, Simple WEP, WPA, EAP                                        |

Table 2.1. Protocol Supported by Cisco Packet Tracer

### 2.6. Cisco packet tracer and Internet of Things:

The last version of cisco packet tracer included some new feature that can help us to perform internet of things simulation. Those new feature are smart devices, sensor, actuator and microcontroller. [9]

Some of those smart devices included in packet tracer are smart windows, smart fan, smart light, alarm siren. We can also find some sensors such as water level, temperature, humidity, carbon dioxide. [9, 10]

One most important thing with the new version is that, all the devices can be programmable using different programming languages that are phyton, javascript and blocky. In addition, they can all be connected through wired cable or through wireless. There are different cabling options in the new packet tracer, which are copper straight cables, copper crossover cables, and optic fast-Ethernet cables and IoT custom cables. Nevertheless, we can also choose the auto cabling option where the tools automatically choose the suitable cable to connect two devices. [10]

The internet of things devices in the Cisco Packet tracer can be used to build and simulate different internet of things application such as smart home, smart industry, smart city etc.

The benefit of using cisco packet tracer is that, user can interact with the devices the same way they do in the real devices. In addition, with it multiuser functionality, multiuser can work together to build virtual network through a real network. [8]

This thesis work is only focusing on using the smart devices in the new version of the packet tracer to implement a smart home or internet based home automation system

The Figure 3.1 bellow show some different devices include in the new version of cisco packet tracer.

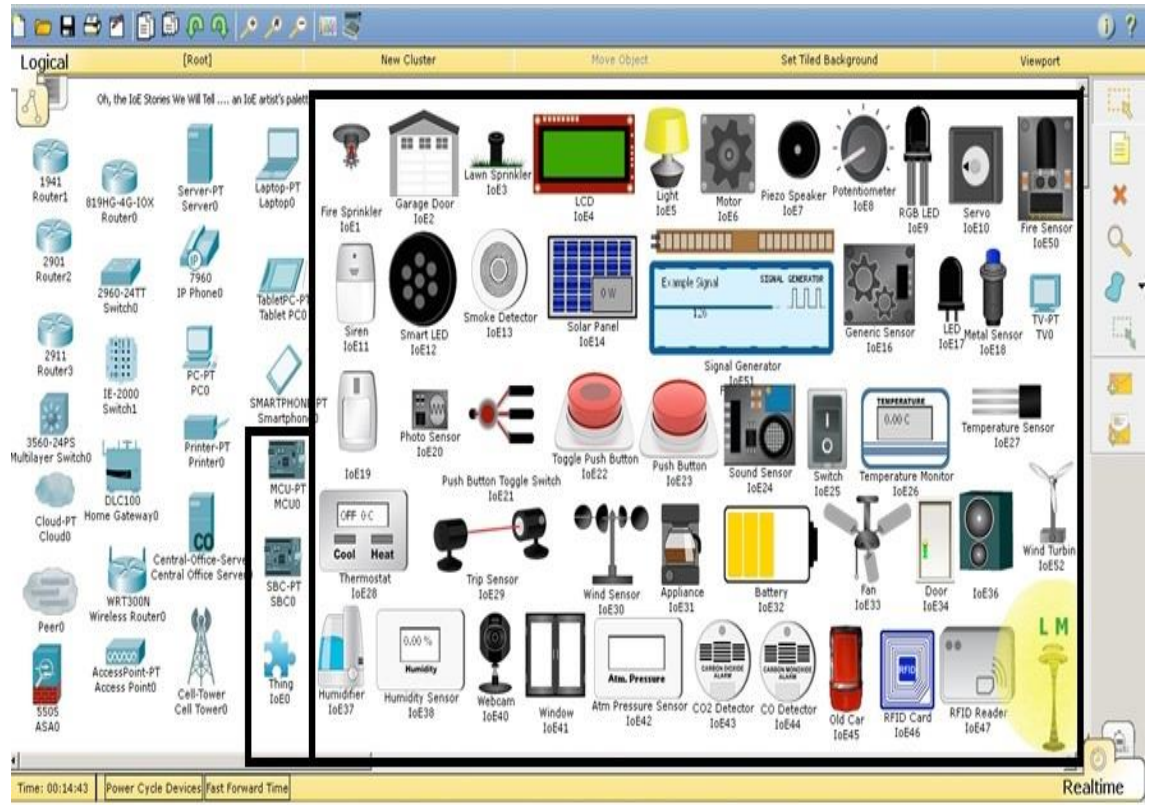

All devices that are inside the boxes are completely new in PT7.0

Figure 3.1. Cisco Packet Tracer Smart devices

# **CHAPTER 3**

# **SMART HOME IMPLEMENTATION**

#### 3.1. Smart home overview

Smart home is a home equipped with different smart objects such smart fan, smart light, coffee maker, smart windows that can be remotely controlled via a smartphone or computer through internet connection.

Smart home offer the homeowners convenience, savings, safety, and comfort.

Saving because the use of some smart objects such as smart thermostats and smart light can help for energy saving (reduce energy consumption) and reduce bills.

It is convenience because every tasks are done automatically, and safety is one of biggest benefits of a smart home, because you can remotely control the devices and see if there is a danger at any time in your home.

Comfort because of the possibility it offer, imagine that you have the possibility to turn on your air conditioner to cool down the place before you reach your home, and also the possibly to check if there are foods in your refrigerator, or even to check if some foods inside your refrigerator are expiring or finishing. [10, 12]

Smart home allows homeowner to manage all the home devices anywhere at any time.

#### **3.2.** Smart home implementation

The implementation of the smart home is done with the new version of packet tracer, precisely PacketTtracer 7.1.

The Table 3.1 below shows the lists of the different devices used for the simulation and their functions.

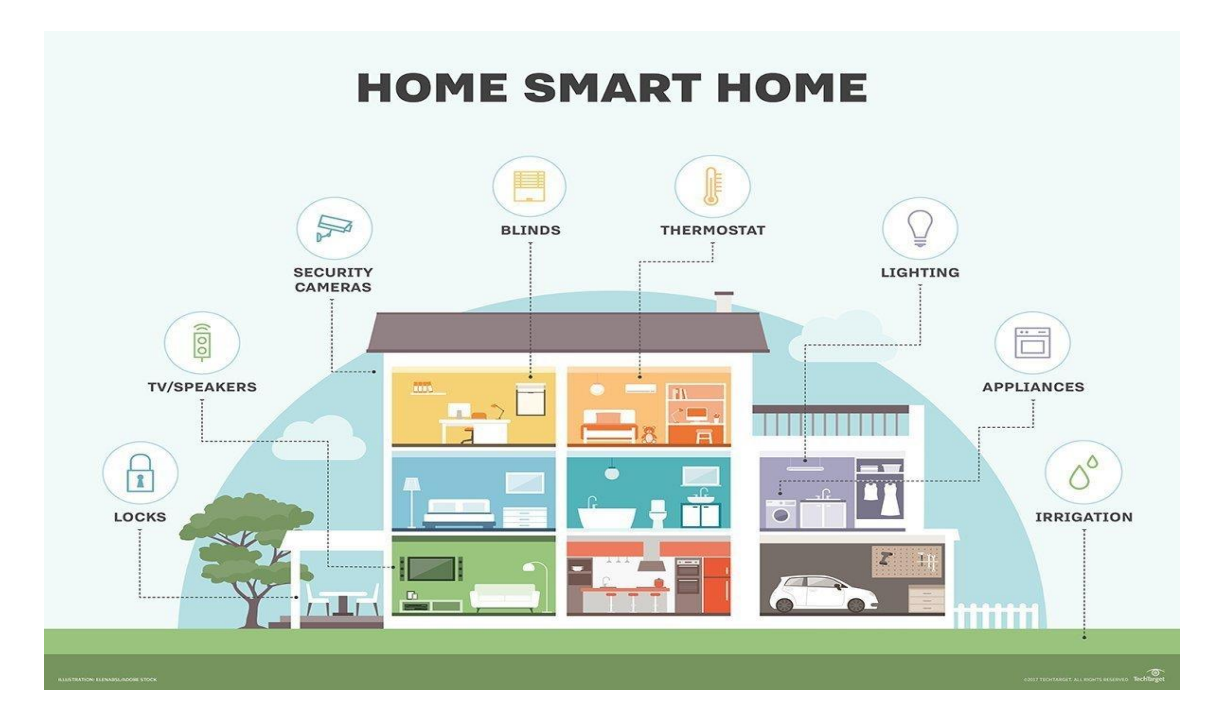

Figure 3.2. Smart home Application

(source: allaboutarchitecture.blog)

| Table 3.1. Devi | ces Used for | the Simulation |
|-----------------|--------------|----------------|
|-----------------|--------------|----------------|

|    |                       | <b>F</b>                                            |
|----|-----------------------|-----------------------------------------------------|
| No | Devices               | Function                                            |
| 1  | Router (2911) / ISP   | Used to connects cellular network to home           |
| 2  | Cable modem           | Used to home gateway to cloud                       |
| 3  | Home gateway          | Used for smart devices registration                 |
| 4  | IoT server            | Used to control smart devices<br>registered on it   |
| 5  | DNS server            | Used to access smart devices<br>by domain name      |
| 6  | Central office server | Used to connect cell tower to router and vice versa |

(cont. on next page)

#### Table 3. (cont.).

| 7  | Cell tower                 | Used to connect the           |  |  |  |  |
|----|----------------------------|-------------------------------|--|--|--|--|
|    |                            | smartphone to the internet    |  |  |  |  |
| 8  | Smart phone                | Used to remotely access smart |  |  |  |  |
|    |                            | devices                       |  |  |  |  |
| 9  | Fan                        | Used to ventilate home        |  |  |  |  |
| 10 | camera                     | Used to control activities at |  |  |  |  |
|    |                            | home                          |  |  |  |  |
| 11 | Smart light                | Used for lightning the home   |  |  |  |  |
| 12 | Smart door                 | Used in order to open and     |  |  |  |  |
|    |                            | close the door from distance  |  |  |  |  |
| 13 | Smart windows              | Used to control the windows   |  |  |  |  |
|    |                            | from distance                 |  |  |  |  |
| 14 | Smart siren                | Used to make sound if         |  |  |  |  |
|    | anything happen at home    |                               |  |  |  |  |
| 15 | Motion detector            | Used to detect motion         |  |  |  |  |
| 16 | Air conditioner            | Used for home cooling         |  |  |  |  |
| 17 | Lawn sprinkler             | Used the sprinkler the garden |  |  |  |  |
| 18 | Old car                    | Used in order to control the  |  |  |  |  |
|    |                            | car from distance             |  |  |  |  |
| 19 | Garage Used to control the |                               |  |  |  |  |
|    |                            | door                          |  |  |  |  |
| 20 | Solar panel                | Used to provide energy to the |  |  |  |  |
|    |                            | home                          |  |  |  |  |
| 21 | Battery                    | Used with solar panel to      |  |  |  |  |
|    |                            | provide energy                |  |  |  |  |
| 22 | laptop                     | Connect to the home gateway   |  |  |  |  |
|    |                            | to access the smart devices   |  |  |  |  |
| 23 | Coffee maker               | Used to control the coffee    |  |  |  |  |
|    |                            | machine                       |  |  |  |  |

#### **3.2.1.** Methodology of the design:

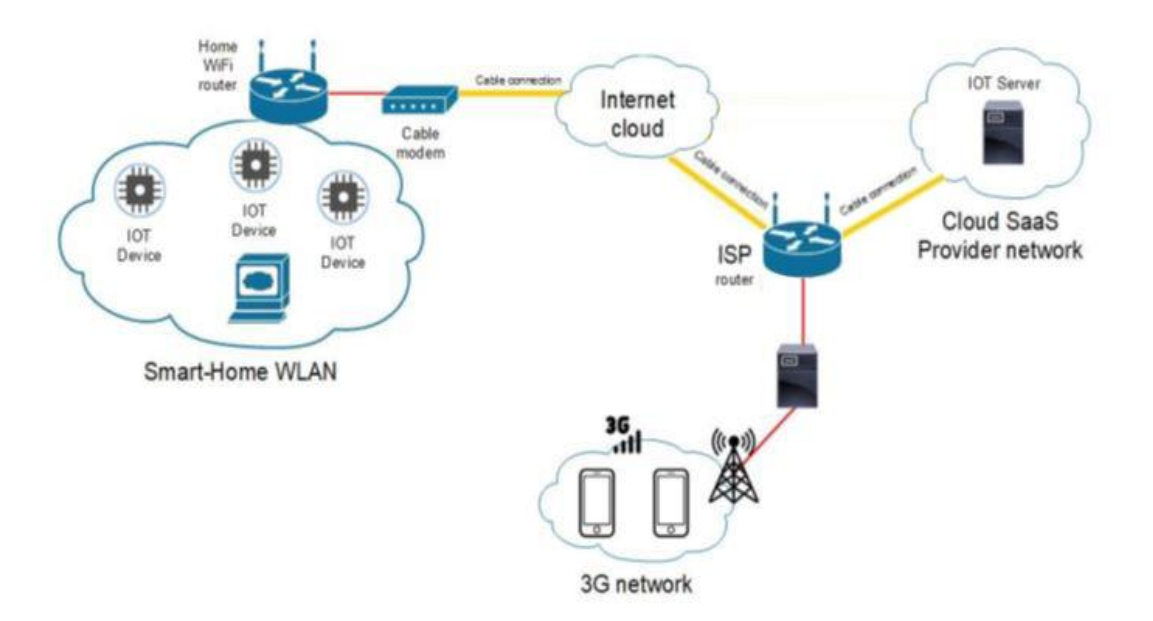

Figure 3.3. Methodology of the Design

The network topology used for the implementation of the smart home is represented in the Figure 3.3 above. The implementation consist of four part: the smart home, internet cloud, lot server and 3G network. [11]

In the first part, we have a home network with different internet of things devices connected to the home gateway (home Wi-Fi router in the topology).

The second part of the network is the internet cloud (WAN) which is connected to the home Wi-Fi router through a cable modem in order to provide internet connection to the internet of things devices.

The third part concern the IoT (internet of things) server that register all the devices connected to it to provide more internet of things functionalities.

Then comes the last part of the topology "3G network", the smart phone is connected to the cell tower for internet connection in order to remotely access the devices

### 3.2.2. Algorithm and Flow diagram

The Algorithm is explained as follows

- Step 1: Start the project.
- Step 2: Open the pkt file and save the file.
- Step 3: Add the required components to the workspace
- Step 4: Connect all devices in workspace using wireless connection.
- Step 5: Configure the devices and setup internet service provider router.
- Step 6: Add Home Gateway to the Network.
- Step 7: Connect smart Devices to the Wireless Network.
- Step 8: Add End User Device to the Network

Step 9: Stop

The flow diagram is explained as follows

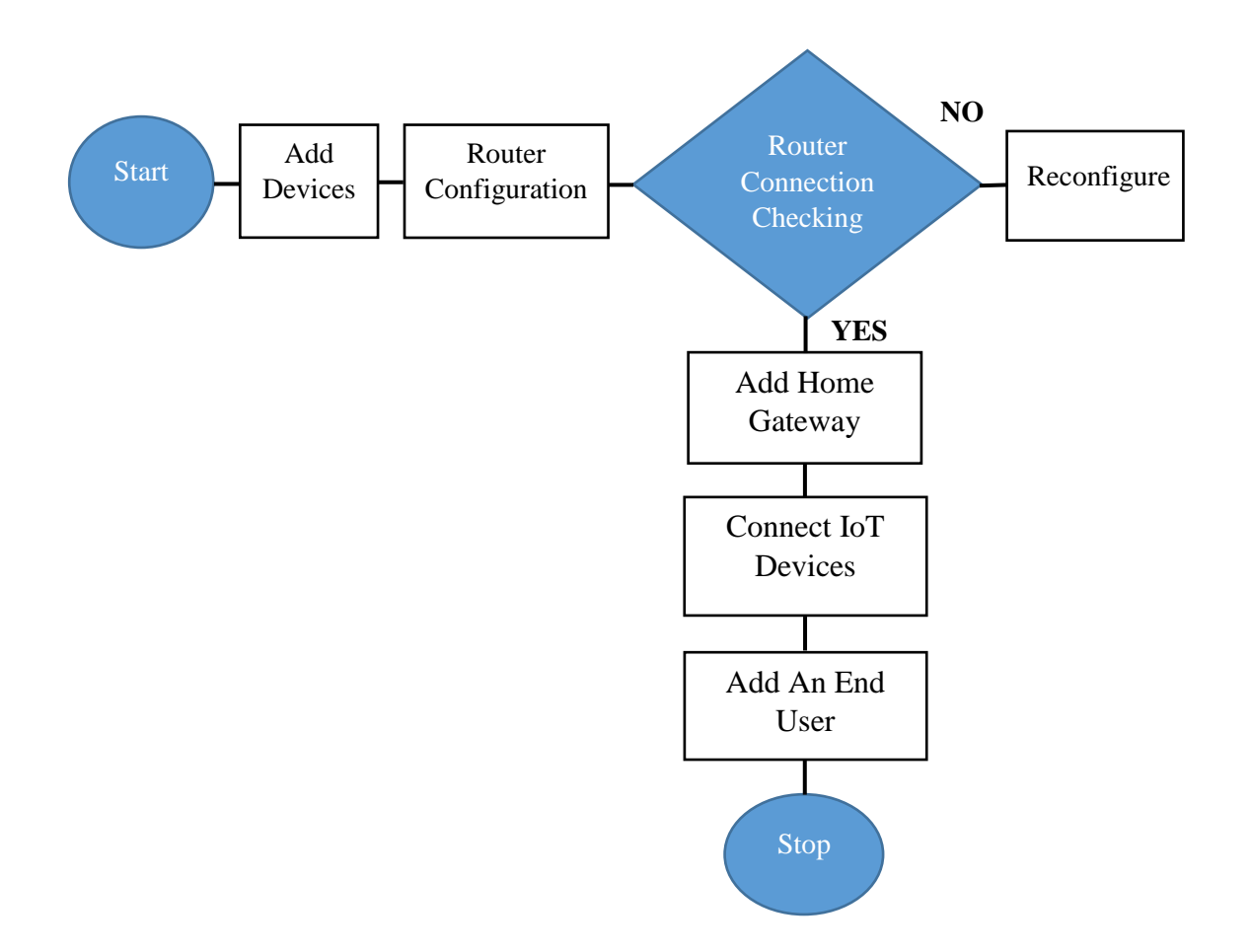

Figure 3.4. Flow Diagram

### **3.2.3.** Devices configuration

This Figure 3.5 below show the simulation of the smart home with cisco packet tracer using the Methodology described in the previous page.

Home gateway, cloud, ISP (internet service provider) router, central office server, IoT (internet of things) Server, cell tower, smart phone and the car play an important role in the simulation.

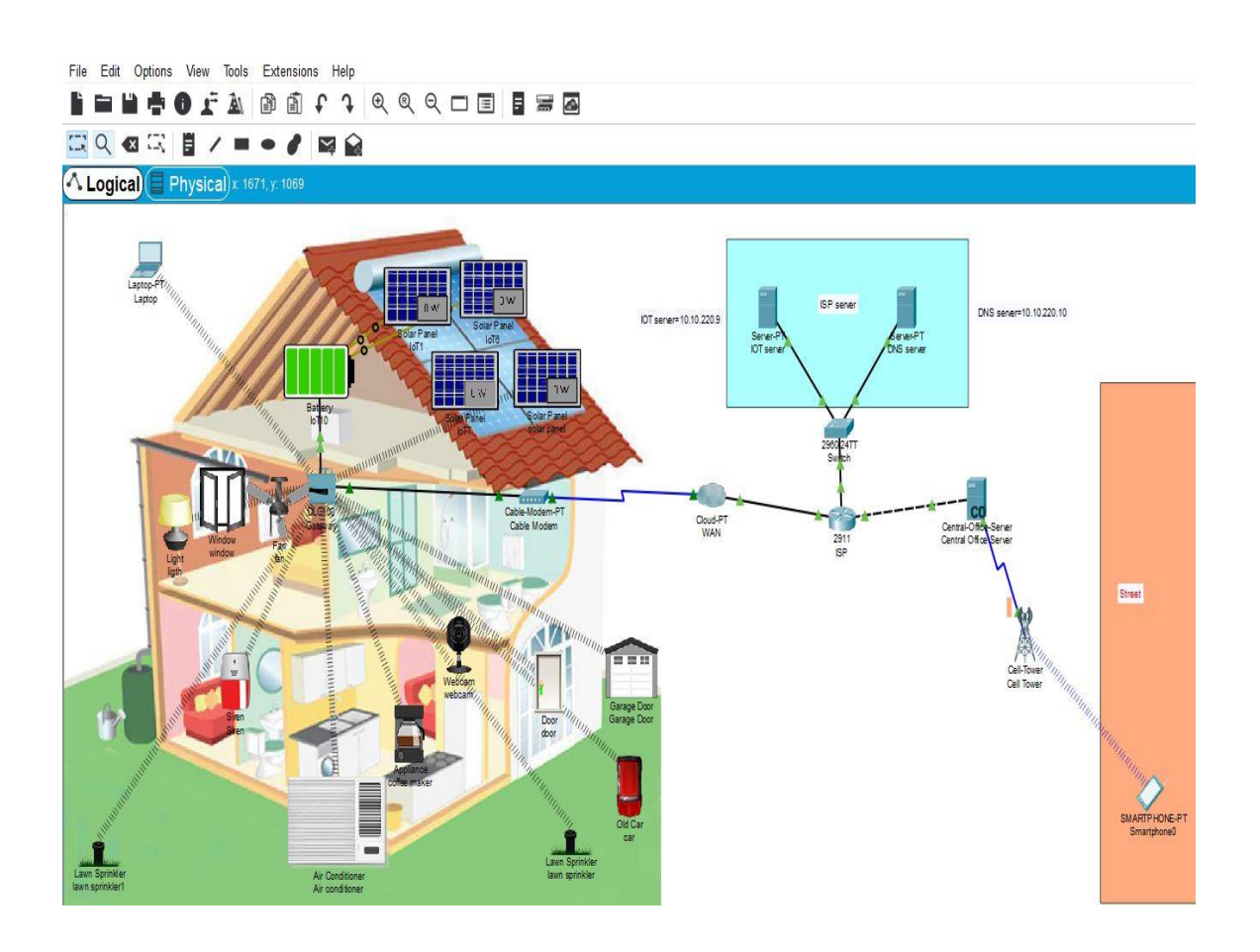

Figure 3.5. Smart home with Cisco Packet Tracer

**-Home gateway = used** for assigning IP address to the smart devices and for smart devices registration. The home gateway get the IP address from the ISP Router automatically after that the connection to the cloud WAN is established. Also all the smart object connected to

the home gateway get an IP address from ISP router automatically via the cloud (WAN). The cable modem is used to connect the home gateway to the cloud.

The home gateway provide different programing environment to the devices that are java script, python, and visual basic. [12, 14]

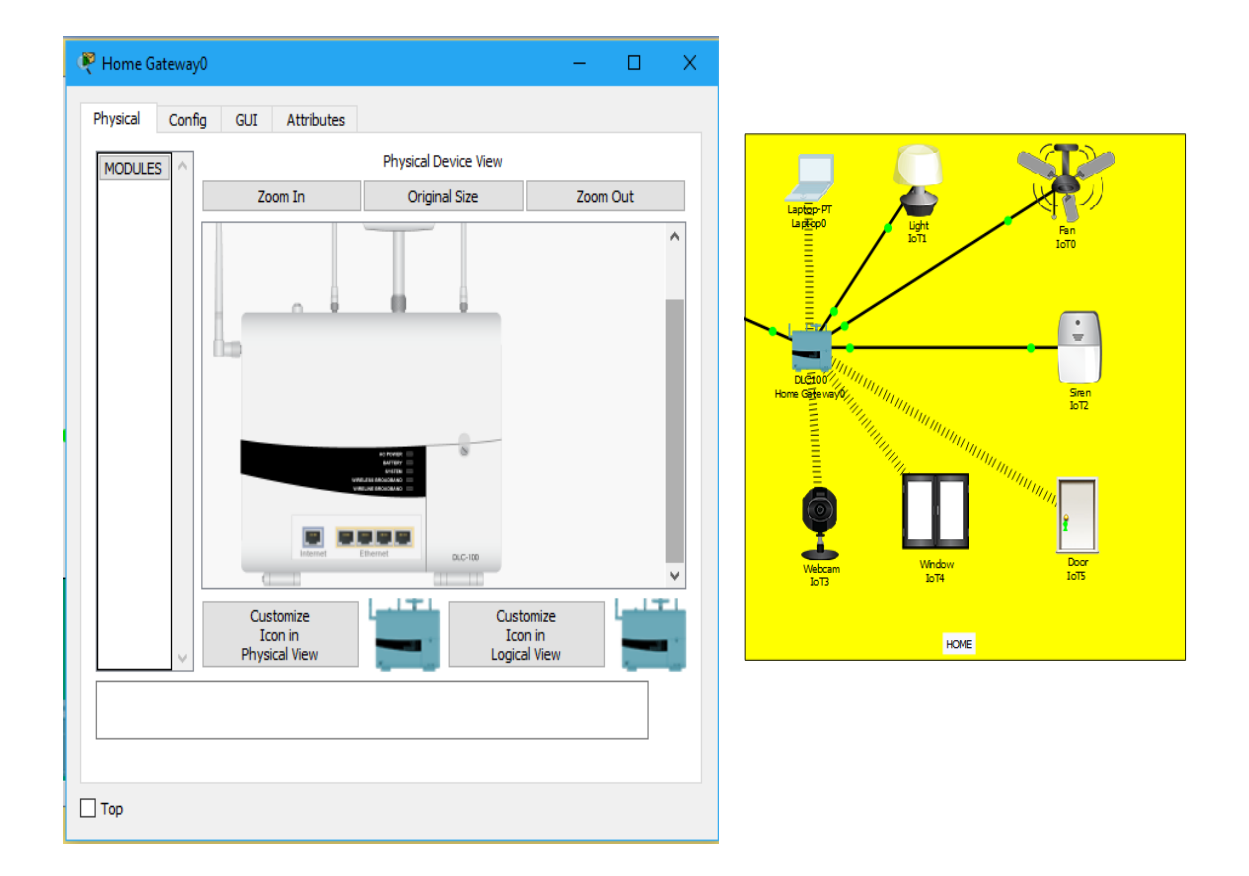

Figure 3.6. Home Gateway

In the Figure 3.6 above, we can see different smart objects connected to the home gateway using wireless or Ethernet cable connection.

There are four Ethernet ports in the home gateway plus a wireless access point with the SSID "home gateway". We can configure WEP / WPA –PSK/ WPA2 protocols in the home gateway for the wireless connection authentication. [14]

In order to connect the devices to the home gateway, we must select wireless since the devices will be connected using wireless connection, then we specify the SSID of the home gateway in the devices.

This Figure 3.7 is the smart light configuration to the home gateway. The authentication is disabled to just to keep the configuration simple. So we repeated this configuration in all the devices.

| GLOBAL ^          | Port Status                                         |                       | Wireless0                  |   | <mark>√</mark> On | ^ |       |
|-------------------|-----------------------------------------------------|-----------------------|----------------------------|---|-------------------|---|-------|
| laorithm Settings | Bandwidth                                           |                       | 300 Mbps                   |   |                   |   |       |
| Files             | MAC Address                                         |                       | 0002.1619.E198             |   |                   |   |       |
| INTERFACE         | SSID                                                |                       | HomeGateway                |   |                   |   |       |
| Wireless0         | Authentication<br>Disabled<br>WPA-PSK               | ) wep<br>) wpa2-psk   | WEP Key<br>PSK Pass Phrase |   |                   |   |       |
|                   | O WPA                                               | O WPA2                | User ID<br>Password        |   |                   |   |       |
|                   | O 802.1X                                            | Method:               | MD5                        |   | w.                |   |       |
|                   |                                                     |                       | User Name                  |   |                   |   |       |
|                   |                                                     |                       | Password                   |   |                   |   |       |
|                   | Encryption Type                                     |                       | Disabled                   |   | •                 |   | Light |
|                   | IP Configuration                                    |                       |                            |   |                   |   | ligth |
|                   | O Static                                            |                       | 100 160 06 100             |   |                   |   |       |
|                   | Subnot Mack                                         |                       | 255 255 255 0              |   |                   |   |       |
|                   |                                                     |                       | 200.200.200.0              |   |                   |   |       |
|                   | IPv6 Configuration<br>DHCP<br>Auto Config<br>Static |                       |                            |   |                   |   |       |
|                   | IPv6 Address<br>Link Local Address:                 | FE80::202:16FF:FE19:E | 198                        | ) |                   |   |       |

Figure 3.7. Smart Light Connected to the Home Gateway

**ISP Router** (internet service provider) as shown in Figure 3.8 is used to connect all the network interfaces to each other, the DHCP server is configured on it in order to assign IP address to every connected devices dynamically, whether they are smart devices or not smart in order to simulate the internet connectivity.[11]

The ISP router configuration is done with the cisco packet tracer command line interface. The configuration consist of hostname assigning and IP address configuration

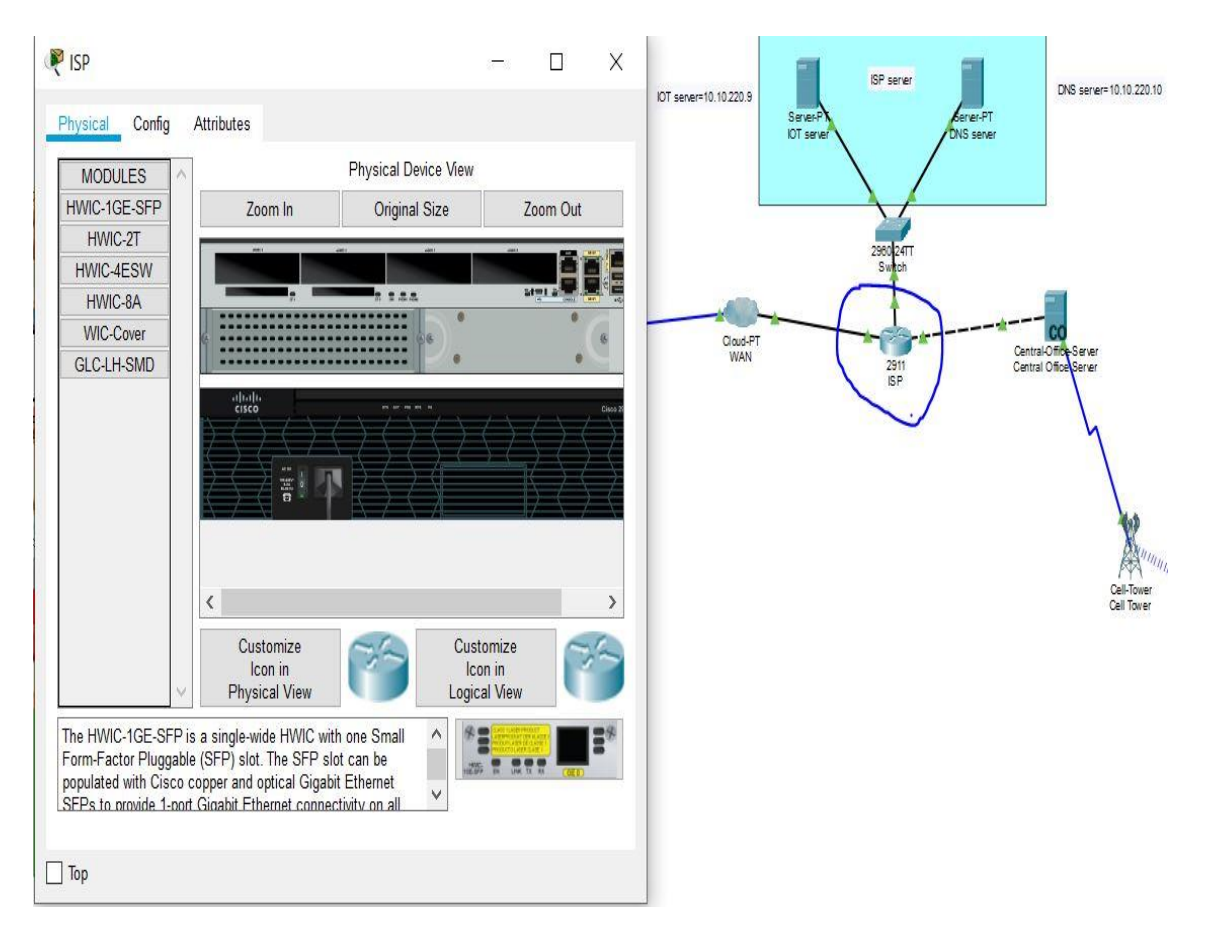

Figure 3.8. Physical View of ISP Router

#### Assigning hostname and IP address for ISP router

Router>

Router>enable

Router#conf terminal

Router(config)#hostname ISP

ISP(config)#intgigabitEthernet 0/2

ISP(config-if)#ip address 10.10.220.1 255.255.255.0

ISP(config-if)#no shutdown

ISP(config)#intgigabitEthernet 0/0

ISP(config-if)#ip address 209.165.200.225 255.255.254

ISP(config-if)#no shutdown

ISP(config)#intgigabitEthernet 0/1

ISP(config-if)#ip address 209.165.201.225 255.255.254

ISP(config-if)#no shutdown

#### **Configuring DHCP server for cell and IOE device**

ISP(config)#ipdhcp excluded-address 209.165.201.225 209.165.201.230 SP(config)#ipdhcp pool cell ISP(dhcp-config)#network 209.165.201.225 255.255.255.224 ISP(dhcp-config)#default-router 209.165.201.225 ISP(dhcp-config)#dns-server 10.10.220.10

ISP(config)#ipdhcp excluded-address 209.165.200.225 209.165.200.230 ISP(config)#ipdhcp pool ioe ISP(dhcp-config)#network 209.165.200.224 255.255.255.224 ISP(dhcp-config)#default-router 209.165.200.225 ISP(dhcp-config)#dns-server 10.10.220.10

**-IOE serve:** is used to remotely connect the IoT devices on it in order to remotely acess them through a web interface using a computer or a smartphone. In general, all he smart objects registered on the IoE server can be remotely controlled via a web interface hosted on the IoT server. [13].

The IoE server is configured with a static IP address in order for all the smart devices to connect to it utilizing the same IP address. Figure 3.9 show the IP address configuration using Static.

The devices can be accessed using the username and password already created on the IOE server, therefore during the devices registration on the IOE server, the same username and password must be specified with the IOE server IP address. Figure 3.10 show the device registration on the IOE server.

**DNS server:** is used to enable user to remotely access internet of things server not by using the IP address but the using the domain name of the DNS server that is "iot.org" as shown and Figure 3.11 It is important to configure the DNS server with static IP address as shown in Figure 3.12

| R IOT server                                                                                                    | 15-51 | × |                                                                                                    |
|----------------------------------------------------------------------------------------------------|-------|---|----------------------------------------------------------------------------------------------------|
| Physical       Config       Sentices       Desktop       Programming       Attributes         Global Settings       Display Name       IOT server       Global Settings         INTERFACE       FastEthernet0       Display Name       IOT server         Gateway/DNS IPv4       D DHCP       Image: Static       Gateway         Gateway/DNS IPv6       D DHCP       Auto Config       Image: Static         IPv6 Gateway       Image: Pv6 Gateway       Image: Pv6 DNS Server       Image: Pv6 DNS Server |       |   | Di 220 3<br>Di 5 serer 10 10 220 10<br>Serer Di 5 serer<br>200 Grit<br>Seror<br>Catalonia Serer<br>Certa Otto Serer<br>Certa Otto Serer<br>Certa Otto Serer<br>Certa Otto Serer<br>Certa Otto Serer<br>Certa Otto Serer<br>Certa Otto Serer<br>Certa Otto Serer<br>Certa Otto Serer<br>Certa Otto Serer |
|                                                                                                    |       |   |                                                                                                    |

Figure 3.9. IP Address assignment for IoT Server

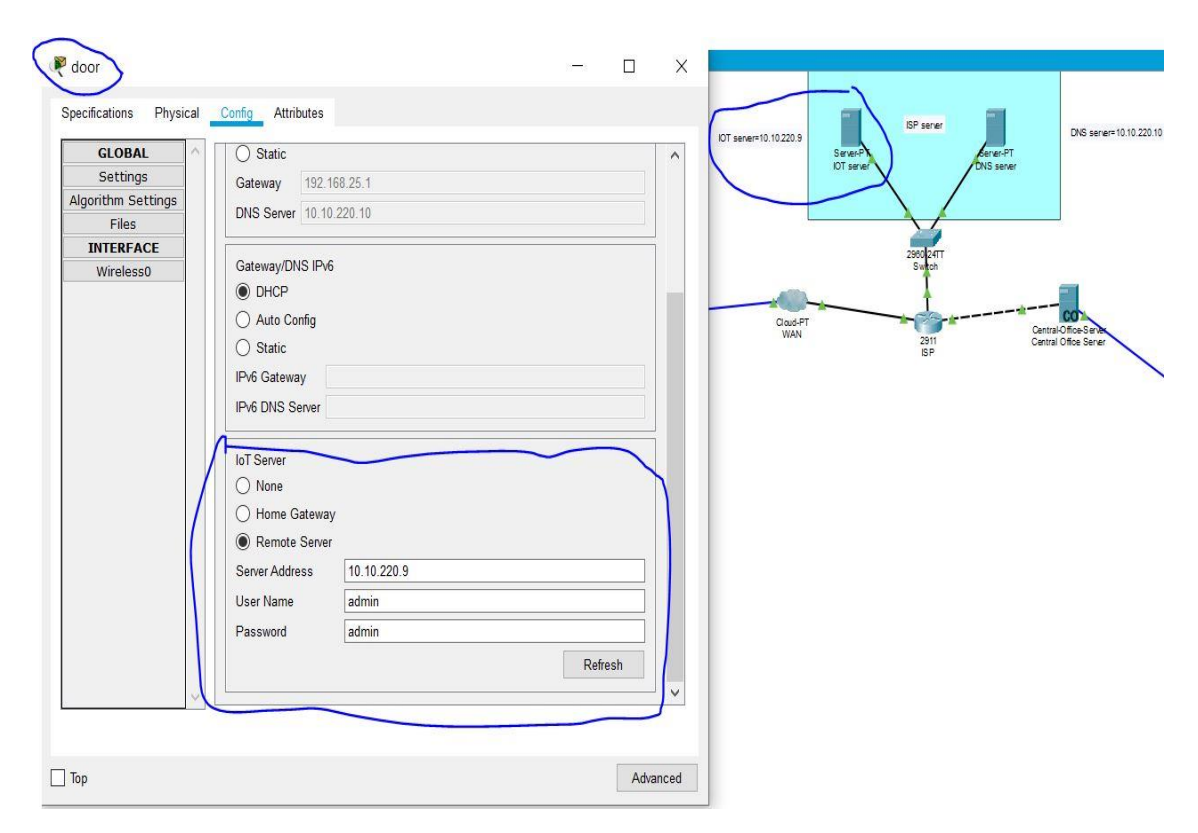

Figure 3.10. Connecting IoT Devices to IoT Server

| DNS server      Physical Config Ser      SERVICES         | vices Desktop Programming                | Attributes DNS | - 0                             | × | Server<br>DT server<br>DT server                                               |
|-----------------------------------------------------------|------------------------------------------|----------------|---------------------------------|---|--------------------------------------------------------------------------------|
| HTTP<br>DHCPV6<br>TFTP<br>DNS<br>SYSLOG<br>AAA            | DNS Senice Resource Records Name Address | On             | Of Type A Record                | • | 2000 ZATT<br>Skiph<br>2010 Central Offers Server<br>2011 Central Offers Server |
| NTP<br>EMAIL<br>FTP<br>IoT<br>VM Management<br>Radius EAP | Add<br>No. Name<br>0 www.iot.org         | A Record       | Remove<br>Detail<br>10.10.220.9 |   | SP<br>Cel·Tower<br>Cel Tower                                                   |
|                                                           | DNS Cache                                |                |                                 |   |                                                                                |

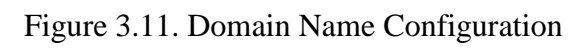

| R DNS server                             |                  | - c | Х   |                        |                                       |                          |
|------------------------------------------|------------------|-----|-----|------------------------|---------------------------------------|--------------------------|
| Physical Config Services Desktop Program | nming Attributes |     |     |                        |                                       |                          |
| IP Configuration<br>IP Configuration     |                  |     | X Â | IOT server=10.10.220.9 | ISP server<br>Server-PT<br>IOT server | DNS server= 10.10.220.10 |
| O DHCP                                   |                  |     |     |                        | $\langle \rangle$                     |                          |
| IP Address 10.10.220.10                  |                  |     |     |                        |                                       |                          |
| Subnet Mask 255.255.255.0                |                  |     |     |                        | 2960/24TT<br>Switch                   |                          |
| Default Gateway 10.10.220.1              |                  |     |     |                        | + 1                                   | A                        |
| DNS Server 10.10.220.10                  |                  |     |     | Claud-PT<br>WAN        | 2911                                  | Central-Office-Server    |
| IPv6 Configuration                       |                  |     |     |                        | ISP                                   |                          |
| O DHCP O Auto Config                     | Static           |     |     |                        |                                       | N                        |
| IPv6 Address                             |                  | 1   |     |                        |                                       |                          |
| Link Local Address FE80::2D0:FF          | F:FE73:6313      |     |     |                        |                                       |                          |
| IPv6 Gateway                             |                  |     |     |                        |                                       |                          |
| IPv6 DNS Server                          |                  |     |     |                        |                                       |                          |
| 802.1X                                   |                  |     |     |                        |                                       |                          |
| Use 802.1X Security                      |                  |     |     |                        |                                       |                          |
| Authentication MD5                       |                  |     | Y   |                        |                                       |                          |
| Username                                 |                  |     |     |                        |                                       |                          |
| Password                                 |                  |     |     |                        |                                       |                          |
| П Тор                                    |                  |     |     |                        |                                       |                          |

Figure 3.12. IP Address Assignment for DNS Server

**IOT cloud (WAN):** is used to transfer the collected data by the smart devices from the home to the Iot server in order to be stored. The smart devices get the IP address from the home gateway through the cloud. There is not much configuration in the WAN; we associate the Ethernet interface from router to the coaxial interface to the cable modem as shown in Figure 3.13.

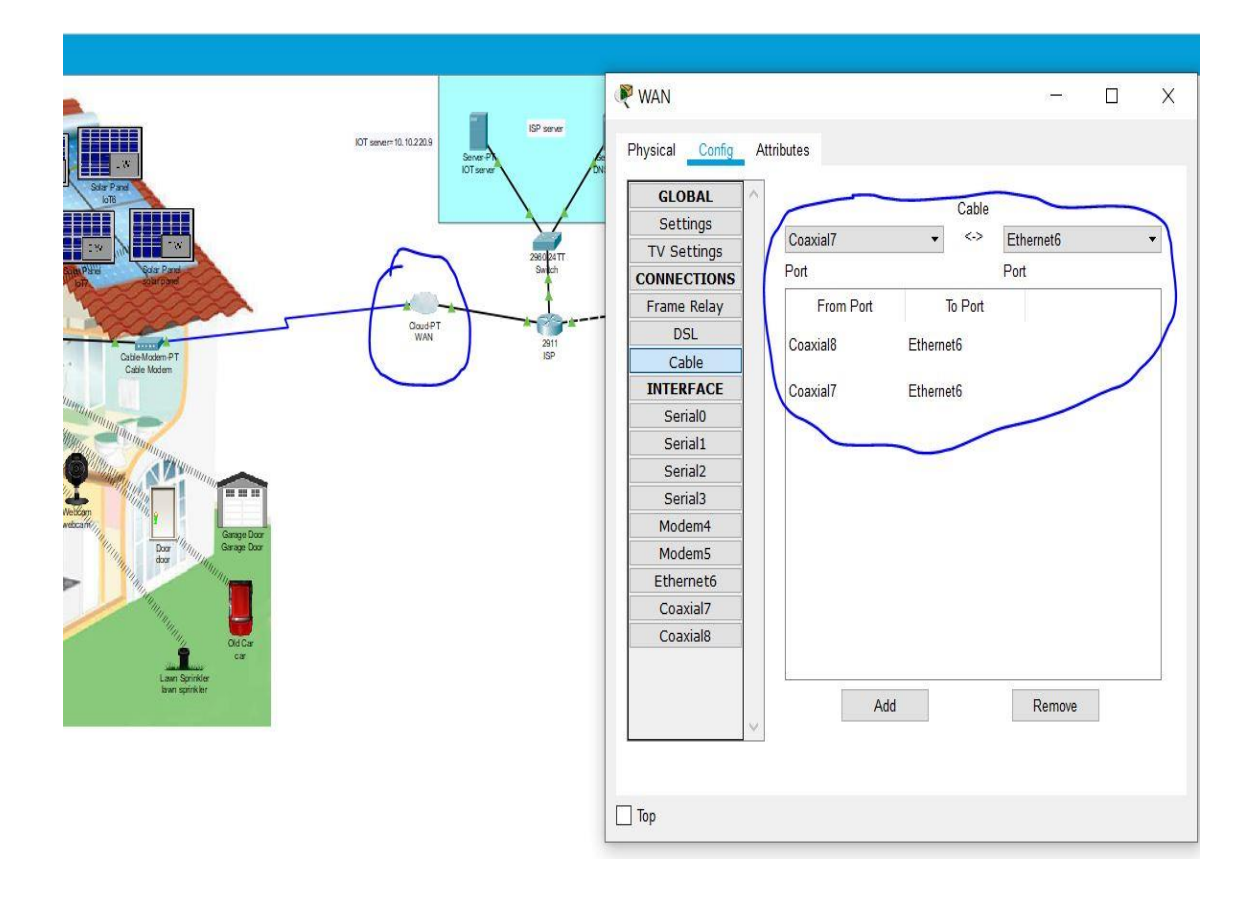

Figure 3.13. WAN Configuration

-Central office server: is used to connect cell tower to ISP router and vice versa for information transferring between them. After configuration of the DHCP server and DNS server on the ISP router, the central office server automatically gets all the IP information from the ISP as presented by Figure 3.14.

**Cell tower** is used to provide cellular system coverage to the homeowner in order to access and control the home appliance from distance.

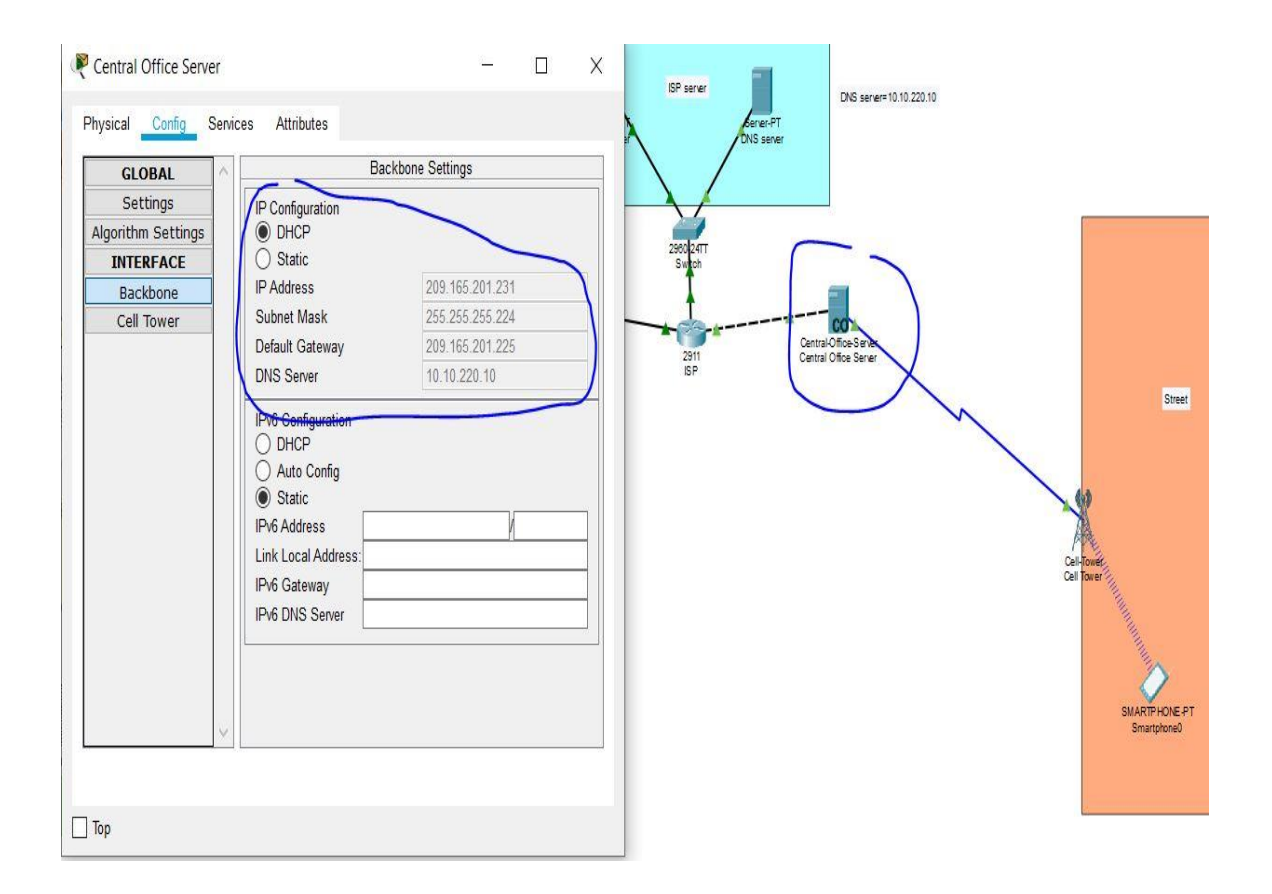

Figure 3.14. Central Office Server

**Smart car:** the car in the packet I used for carbon dioxide detection around and does not have any other function that is why it is considering as an old car among the IoT devices in the cisco packet tracer. The Figure 3.15 below show the specification of the old car and the function.

But the cisco packet tracer offer the possibility to change the function of devices by writing our own code using java script, python and visual. In the simulation, python language was used to change the function of the old car to a smart car.

The code consists some functionalities to remotely move the car by pressing to different buttons. There are actually for buttons: stop, up, down, left and right. By pressing those buttons with the smart phone, we can move the direction we want. Figure 3.16 show the specification and function of the smart car.

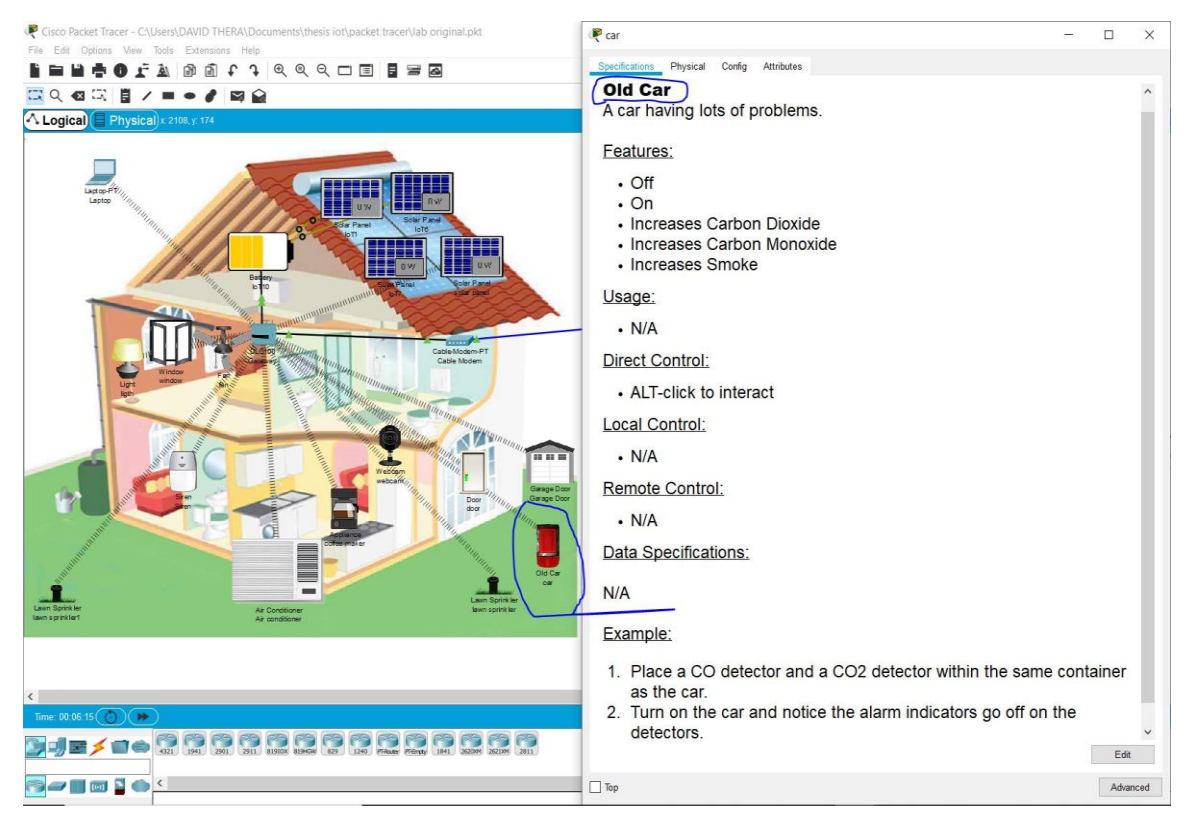

Figure 3.15. Old Car Specifications

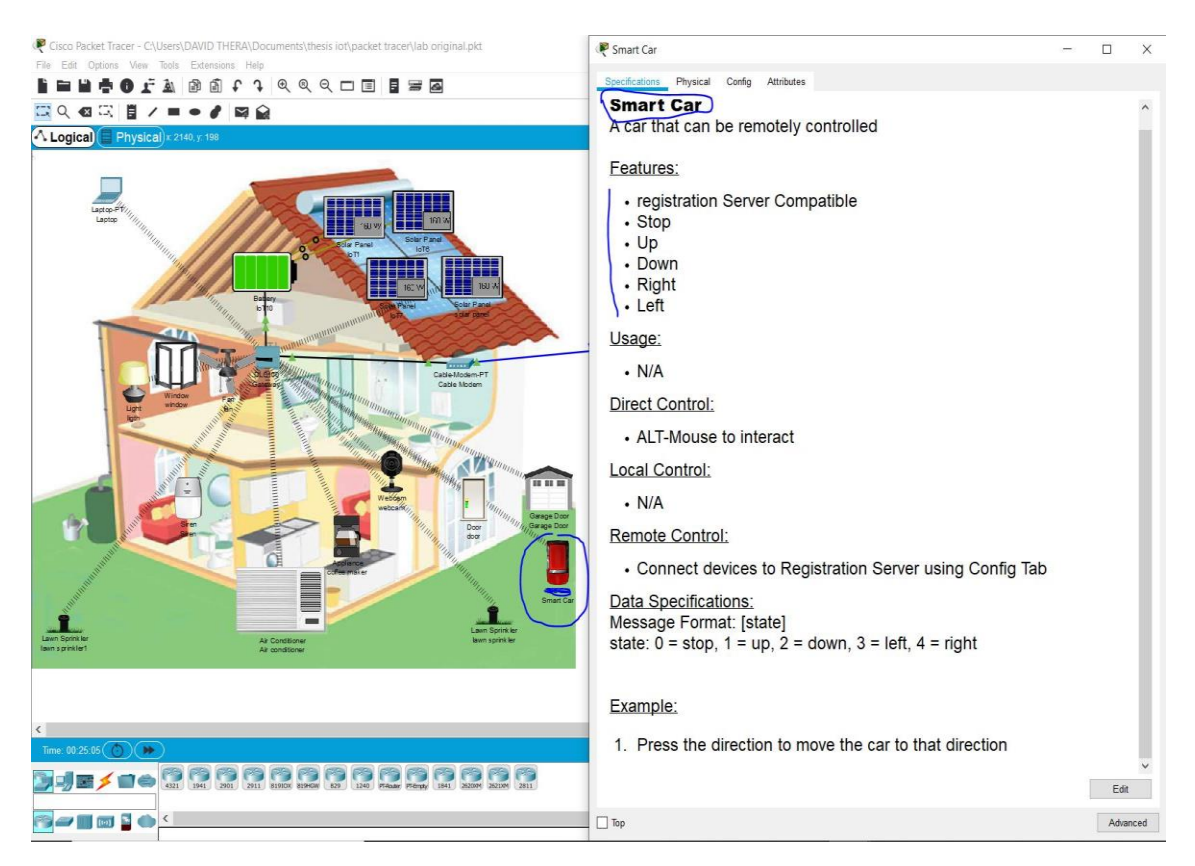

Figure 3.16. Smart Car Specifications

The cable modem: used for connection between home and internet. It provide internet connection.

There is no configuration with this particular devices in the simulation.

**Smartphone**: is used to remotely access the smart object through a web interface using the URL <u>www.iot.org</u> with an internet connection [13].

The cell phone is connected to the cell tower in order to access the internet connection. To connect the smartphone to the 3G cell tower, the correct APN (Access Point Name) "ptcell" is configured in the smartphone as shown Figure 22.

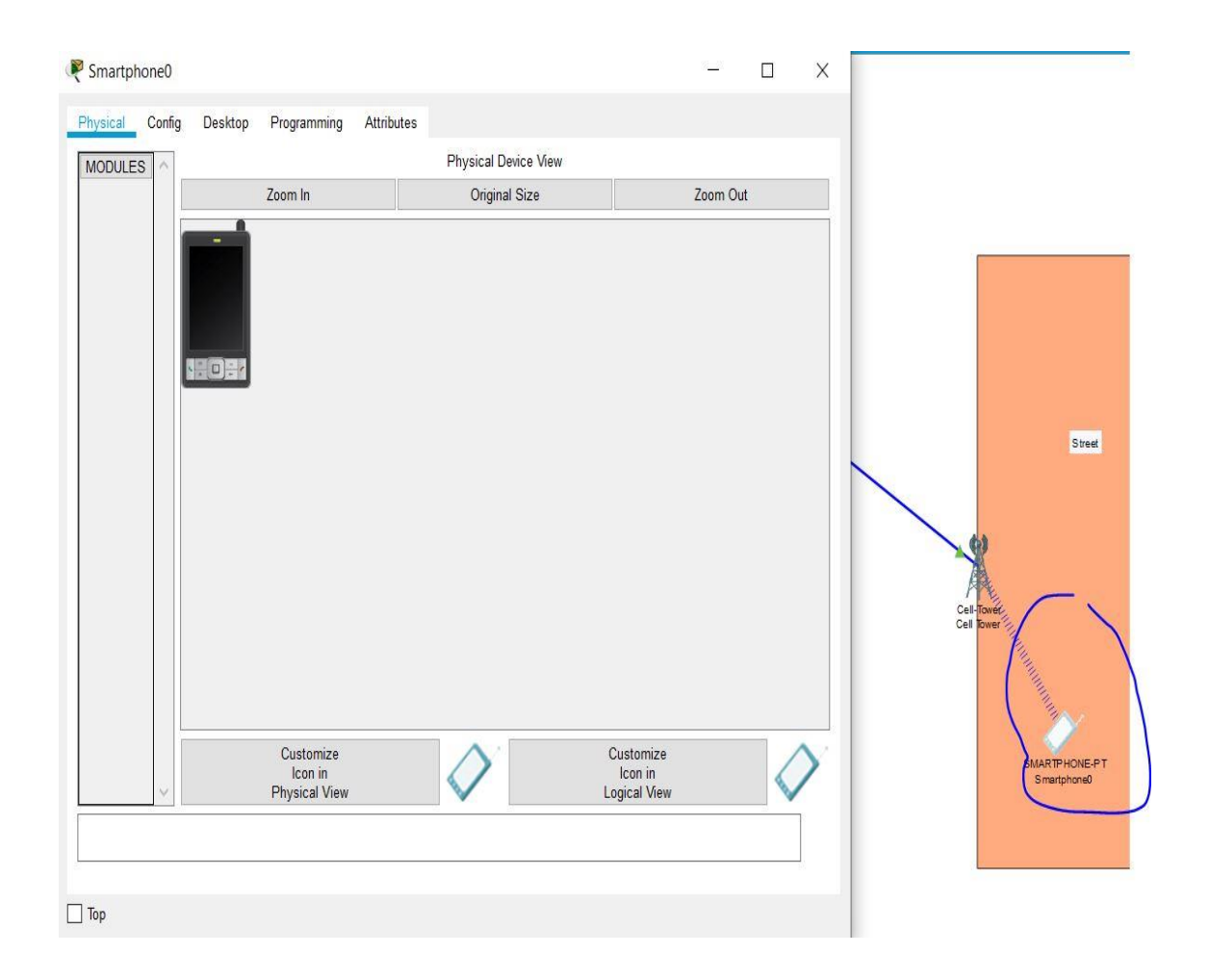

Figure 3.17. Smart Phone Physical View

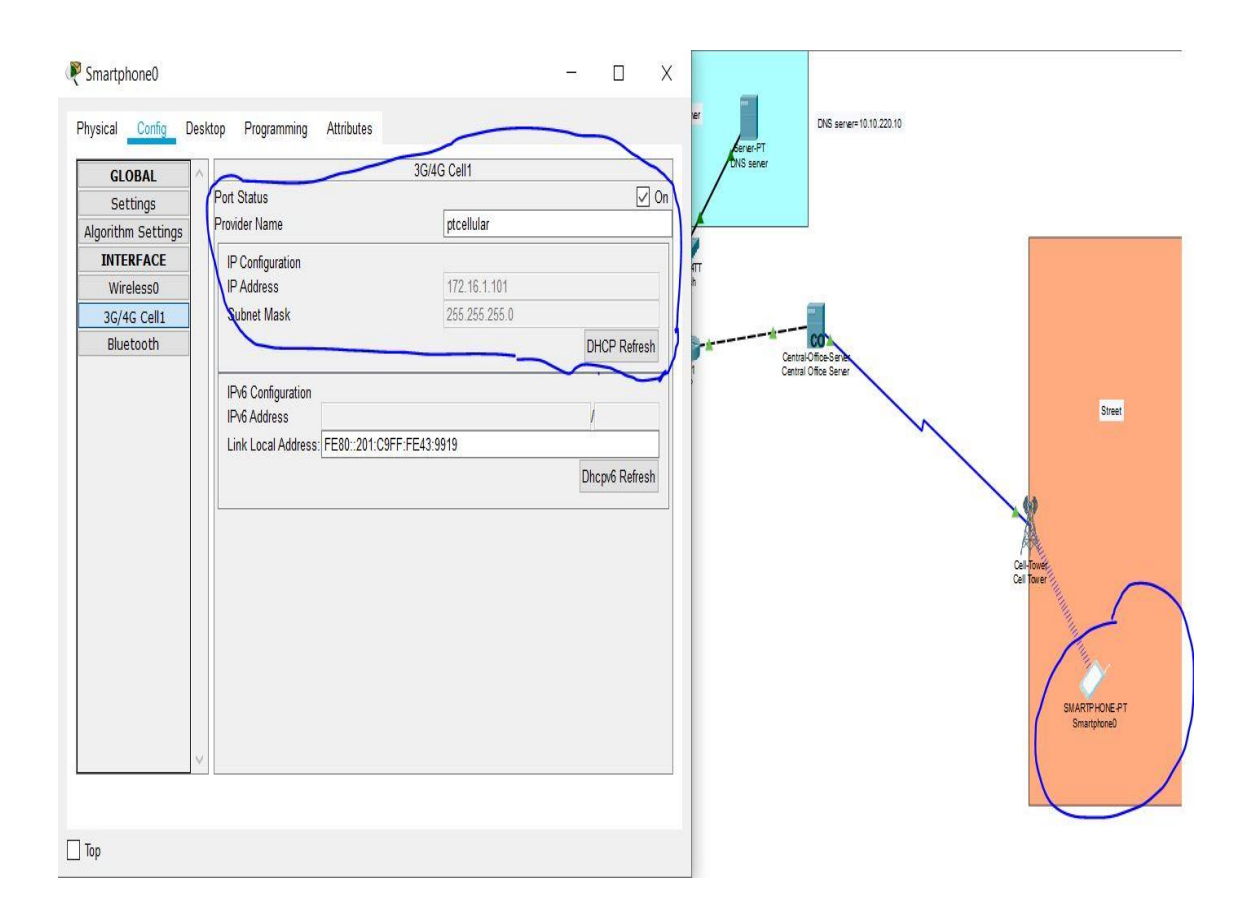

Figure 3.18. Smart Phone Connection to the Cell Tower

# **3.2.4. Result of implementation:**

While all the devices have been configured, they can all be accessed through a web browser of the smartphone with the URL <u>www.iot.org</u> using the correct user name and password.

After being connected to the IoT homepage through browser and successfully passing the authentication, the user can then see the list of the connected devices and perform the action he want.

Figure 23 shows the registration server login using the web browser of the smartphone with URL www.iot.org

Figure 24 shows the list of the devices registered on the IoT server.

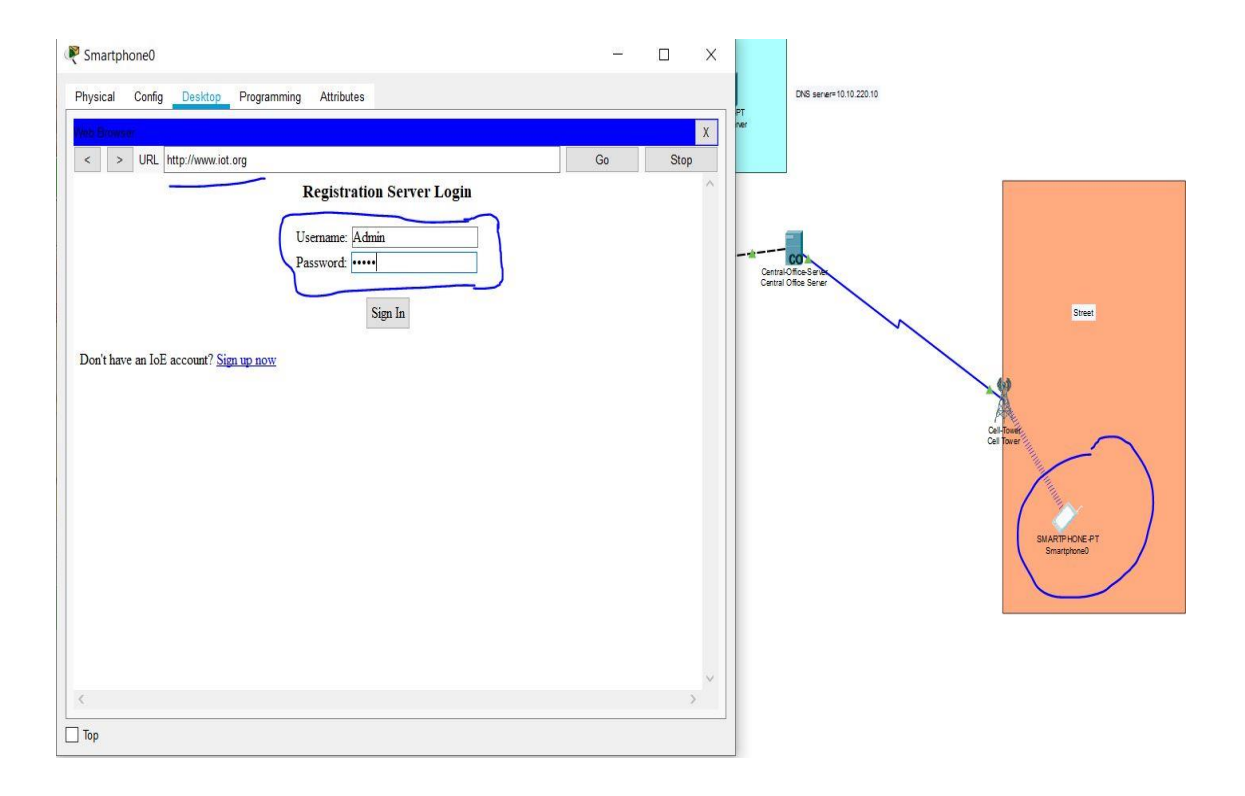

Figure 3.19. Registration Server login

| Physical Config Desktop Programming Attributes |                         |            |                              |
|------------------------------------------------|-------------------------|------------|------------------------------|
|                                                |                         | v          |                              |
| < > URL http://10 10 220 9/bome html           | Go                      |            |                              |
|                                                |                         | <b>^</b> ^ |                              |
| On                                             | _                       |            |                              |
| ▼ ● fan (PTT0810L074-)                         | Ceiling Fan             |            |                              |
| Status                                         | Off Low High            |            |                              |
| ▼ ● window (PTT08108EYT-)                      | Window                  |            | Street                       |
| On                                             | -                       |            |                              |
| ▼ ● ligth (PTT0810B78E-)                       | Light                   |            |                              |
| Status                                         | Off Dim On              | -          | Cell-Tower<br>Cell Tower     |
| ▶ ● solar panel (PTT0810505F-)                 | Solar                   |            | ( )                          |
| • • Smart Car (PTT0810J63C-)                   | car                     |            |                              |
| Status                                         | stop up down left right |            | SMARTP HONE P<br>Smartphone0 |
| ▼ ● Garage Door (PTT08106QZ5-)                 | Garage Door             |            |                              |
| On                                             |                         |            |                              |
| <                                              |                         | >          |                              |

Figure 3.20. IOT Devices Status

## **CHAPTER 4**

# CONCLUSION

#### 4.1. Conclusion:

This research work was to simulate the internet of things using a cisco packet tracer. Internet of Things is a new revolutionary and advanced technology, therefore the need to have a virtual practical tool where students can learn and understand this technology was necessary. That is the motivation behind this research.

I choose cisco packet tracer because it offers a simulation environment with devices that look like devices in real life, also within the new version of the packet tracer we can find many internet of things devices, actuator and other sensors, which make the cisco packet tracer the suitable simulator for internet of things.

The ideas was to implement and simulate a very famous internet of things application that is the smart home using cisco packet tracer. The implementation is done using the latest version of the cisco packet tracer (Cisco packet tracer 7.2) because this version included many smart devices used for smart home. Many others network devices are used in order to achieve the simulation, those are gateway, router, cable modem, IoT and DNS servers, Router, switch, cell tower, cloud WAN, central office sever and a smartphone.

The home gateway is used in order to connect different smart devices on it and IP address distribution to those smart devices via wireless network. The IoT server and the smartphone play a very important role in the simulation because, they permit to remotely control the Iot devices via internet. The IoT server is used for smart devices registration while the smartphone is used remotely access the smart devices registered on the IoT server.

The utilizing of various internet of things devices and network devices included in cisco packet tracer made the simulation easy and also more IoT devices will be included in the upcoming version of the cisco packet tracer, so more complex IoT simulation can be made.

### 4.2. Future Research

There are many Simulator used to simulate IoT technology. Therefore, future research can be the comparison between cisco packet tracer with others IoT simulations such as NetSim or NodeRed etc. This thesis work was only focused on how to simulating IoT with cisco packet tracer therefore, any research about others IoT simulators was made in this study. Since it is expected from cisco to release new version of packet tracer with more IoT devices, simulation of more complex IoT applications can be made as future research.

#### REFERENCE

- [1] Sefer KURNAZ, Mohanad Mohammed ABDULKAREEM, Shadha Adnan YASEEN Faculty of Engineering, Altinbas University (Spring 2018) 'IMPLEMENTATION OF CISCO PACKET TRACER IN ADVANCE COMPUTER NETWORK', Aurum journal of engineering systems and architecture, Vol. 2 (Issue. 1).
- [2] Sheikh Raashid Javid Assistant Professor, Dept. of CE/IT., SOE, RK University, Gujarat, India (May 2014) 'Role of Packet Tracer in learning Computer Networks', International Journal of Advanced Research in Computer and Communication Engineering, Vol. 3(Issue 5).
- [3] Keyur K Patel, Sunil M Patel (2016) 'Internet of Things-IOT: Definition, Characteristics, Architecture, Enabling Technologies, Application & Future Challenges', JESC, Vol. 6 (Issue 5).
- [4] Itransition, Sandra Khvoynitskaya (2020) The history and future of the internet of things, Available at: https://www.itransition.com/blog/iot-history (Accessed: 25.11.2019).
- [5] Congressional Research Service (CRS) (Updated February 12, 2020) Internet of Things (Iot): An introduction, Available at: crsreports.congress.gov (Accessed: Accessed: 12.02.2020).
- [6] Jesin A (2014) Packet Tracer Network Simulator. [Online]. Available at: https://studylibfr.com (Accessed: January 2014).
- [7] Rawan Kh. Flifel ;Student at Primary Year Program (PYP), Qassim University, Saudi Arabia (August 2019) 'The Role of Packet Tracer in Learning Wireless Networks and Managing IoT DevicesI', The ISC Int'l Journal of Information Security, Vol. 11(Issue.3), pp. 35-38.
- [8] Pitcheri Praveen Kumar, Murali Krishna, M,R Ramprakash (September 2019) 'Design and Implementation of Smart Home using Cisco Packet Tracer Simulator 7.2', International Journal of Innovative Technology and Exploring Engineering (IJITEE), Volume 8(Issue No. 11S).

- [9] Department of Electrical & Electronic Engineering (EEE) Brac University (2019) IoT Based Smart Home Automation and Energy Management, Brac University: Subroto Saha, Hasin Ishraque, Md. Tawfat-ul Islam, Md. Arifur Rahman.
- [10] Pitcheri Praveen Kumar, Murali Krishna M Assistant Professor Department of Electronics and Communication Engineering Anurag Group of Institutions (April 2019) 'Designing Smart Home Using Cisco Packet Tracer 7.2 Simulator', International Journal of Research in Advent Technology, Vol. 7(Issue. 4).
- [11]G.L.P Ashok, P. Saleem Akram, M. Sai Neelima, J. Nagasaikumar, A.Vamshi (FEBRUARY 2020) 'Implementation Of Smart Home By Using Packet Tracer', INTERNATIONAL JOURNAL OF SCIENTIFIC & TECHNOLOGY RESEARCH, Vol.9(Issue.2).

# **APPENDIX** A

# PYTHON CODE FOR SMART CAR

from gpio import \*

from time import \*

from physical import \*

from ioeclient import \*

from environment import \*

state = 0; # 0 stop, 1 up, 2 down, 3 left, 4 right

lastTimeInSeconds = 0

def main():

setup()

while True:

loop()

def setup():

```
IoEClient.setup({
```

"type": "car",

"states": [

{

```
"name": "Status",
  "type": "options",
  "options": {
     "0": "stop",
     "1": "up",
     "2": "down",
     "3": "left",
     "4": "right"
  },
  "controllable": True
}
]
```

IoEClient.onInputReceive(onInputReceiveDone)

global state

})

add\_event\_detect(0, detect)

```
state = restoreProperty("state", 0)
```

```
setState(state)
```

def detect():

processData(customRead(0), False)

def onInputReceiveDone(analogInput):

processData(analogInput, True)

def restoreProperty(propertyName, defaultValue):

value = getDeviceProperty(getName(), propertyName)

if not (value is "" or value is None):

if type(defaultValue) is int :

value = int(value)

setDeviceProperty(getName(), propertyName, value)

return value

return defaultValue

def mouseEvent(pressed, x, y, firstPress):

global state

if firstPress:

setState(state+1)

def loop():

```
updateEnvironment()
```

sleep(1)

def processData(data, bIsRemote):

if  $len(data) \le 0$ :

#### return

setState(int(data))

def setState(newState):

global state

if newState >= 5 :

newState = 0

state = newState

analogWrite(A1, state)

customWrite(0, state)

IoEClient.reportStates(state)

setDeviceProperty(getName(), "state", state)

def updateEnvironment():

global VOLUME\_AT\_RATE

global ENVIRONMENT\_IMPACT\_DIM

volumeRatio = float(VOLUME\_AT\_RATE) / Environment.getVolume()

print("volume ratios is " + str(volumeRatio))

print("lalalala " + str(ENVIRONMENT\_IMPACT\_DIM\*2\*volumeRatio))

if state is 0:

Environment.setContribution("stop...", 0,0, False)

elif state is 1:

Environment.setContribution("up...", 0, -20, True)

moveBy(0,-5)

print("up is pushed..")

elif state is 2 :

Environment.setContribution("down..", -20,0, True)

moveBy(0,5)

print("down is pushed..")

elif state is 3 :

Environment.setContribution("left..", 0,20, True)

moveBy(-5,0)

print("left is pushed..")

elif state is 4 :

Environment.setContribution("right...", 20,0, True)

moveBy(5,0)

print("right is pushed..")

if \_\_\_\_\_name\_\_\_ == "\_\_\_\_main\_\_\_":

main()

https://github.com/davidthera/iot-simulation-with-cisco-packet-tracer